## DevDays2019 - Technik UPDATEs -Infosystem (Ab WW 3.0 / BW 6.0)

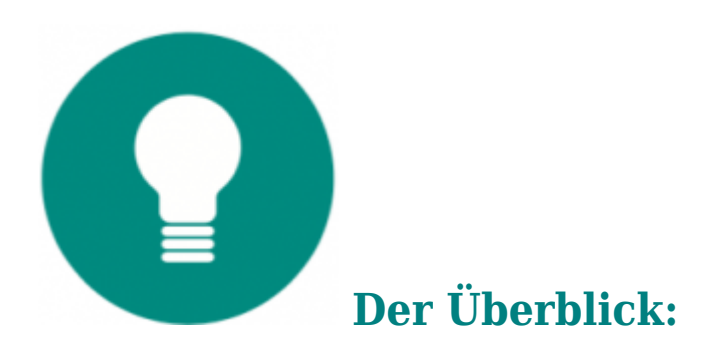

Das neue Infosystem bietet einen direkten Überblick über wichtige Kennzahlen von Artikeln, Adressen und Projekten durch:

- Schnelle Übersichten
- Klare Struktur
- Intuitive Bedienung
- Grafische und tabellarische Darstellungen
- Informationsvielfalt
- Direkte Links und Verknüpfungen

Die Berechtigungsvergabe schützt sensible Daten.

Hier zunächst der Link zum PDF des UPDATE-Heftes:

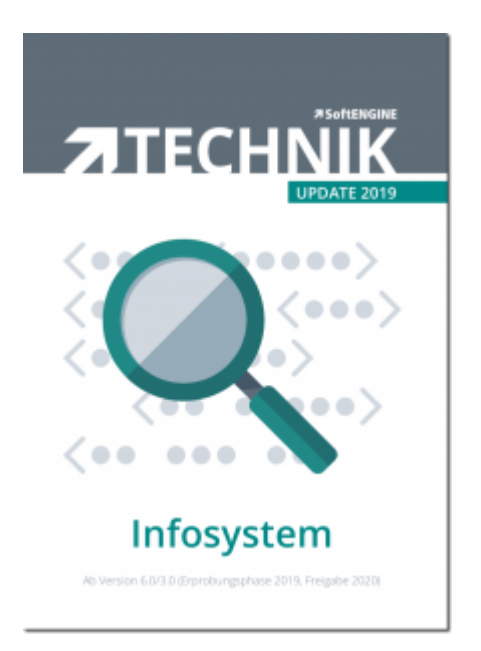

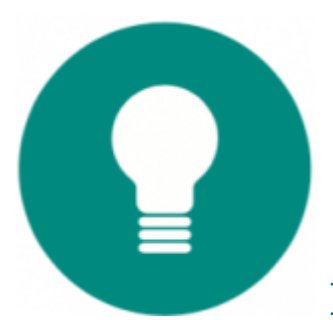

## **Das Infosystem im Detail:**

Das neue Infosystem gibt Auskunft über die Unternehmensentwicklung, liefert aber ebenso detaillierte Informationen in einzelnen Datenbereichen.

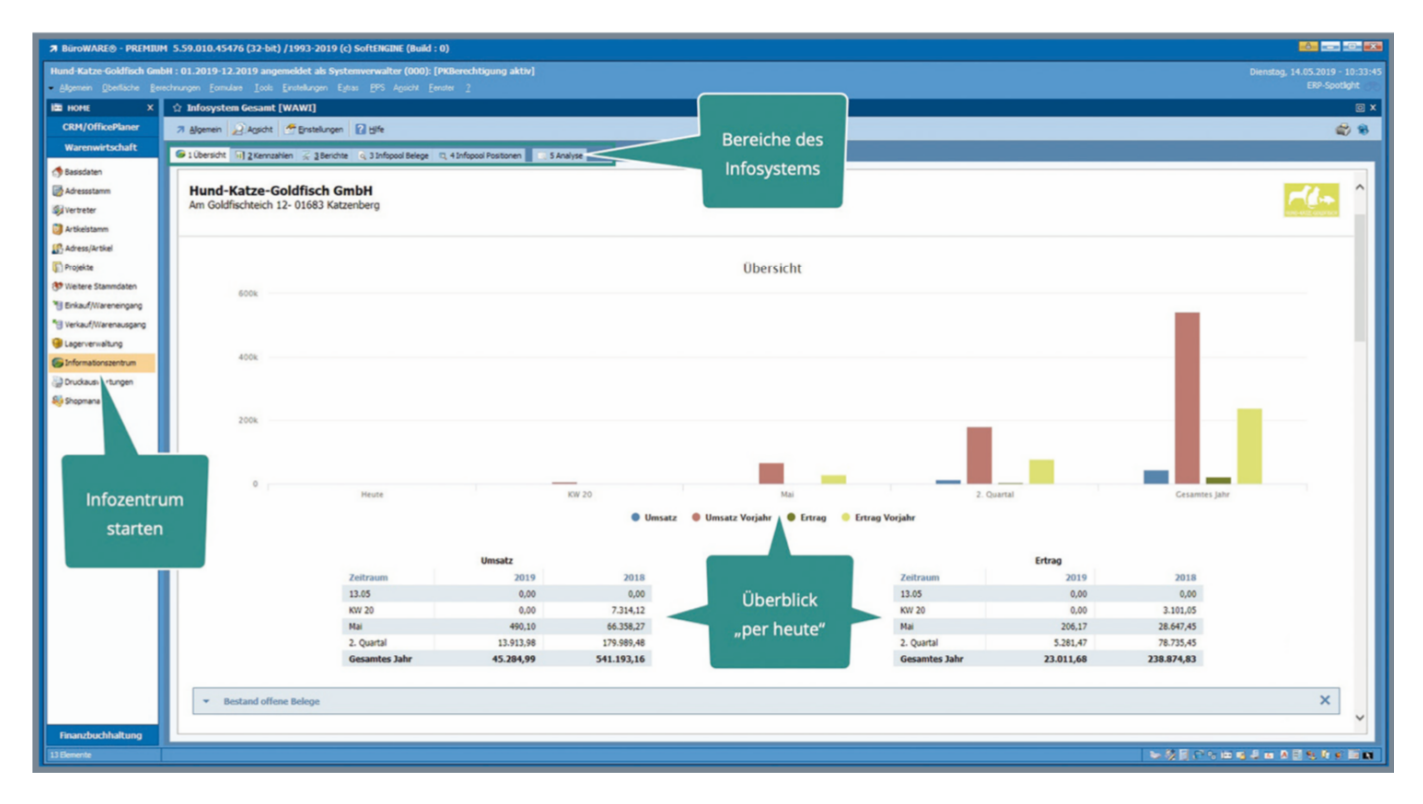

Das Infosystem steht an vielen Stellen zur Verfügung. Im Arbeitsplatz starten Sie es unter dem Titel "Informationszentrum". Dieses "Zentrum" stellt die komplette Unternehmensentwicklung dar. Spezielle Informationen und Werte, beispielsweise der Artikel, Kunden, Lieferanten usw., sind bei den jeweiligen Datensätzen zu finden.

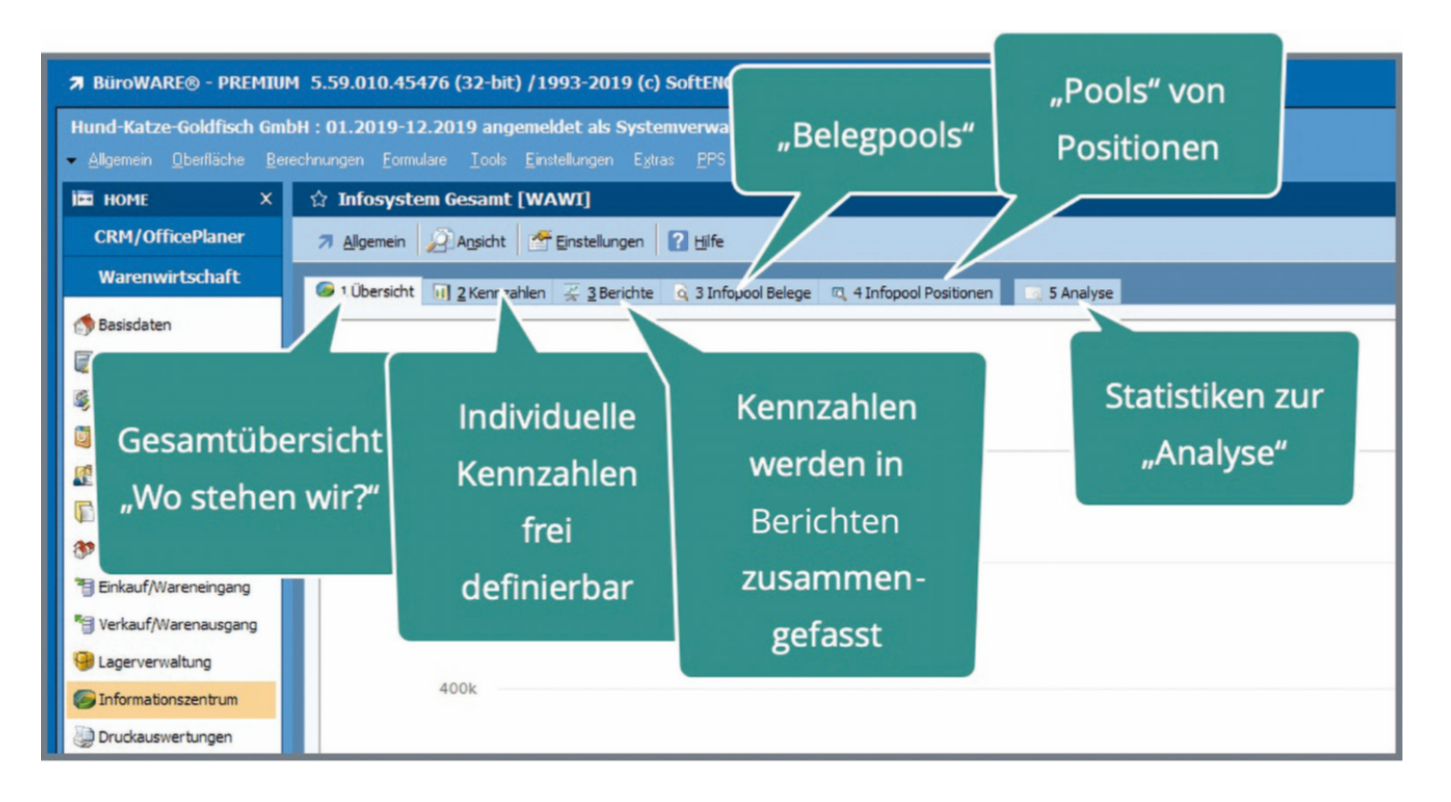

Im Bereich "Überblick" werden die grundlegenden Unternehmenszahlen Umsatz und Ertrag als Werte für Tag, Woche, Monat, Quartel und Jahr in Bezug zu den Vorjahreszeiträumen dargestellt.

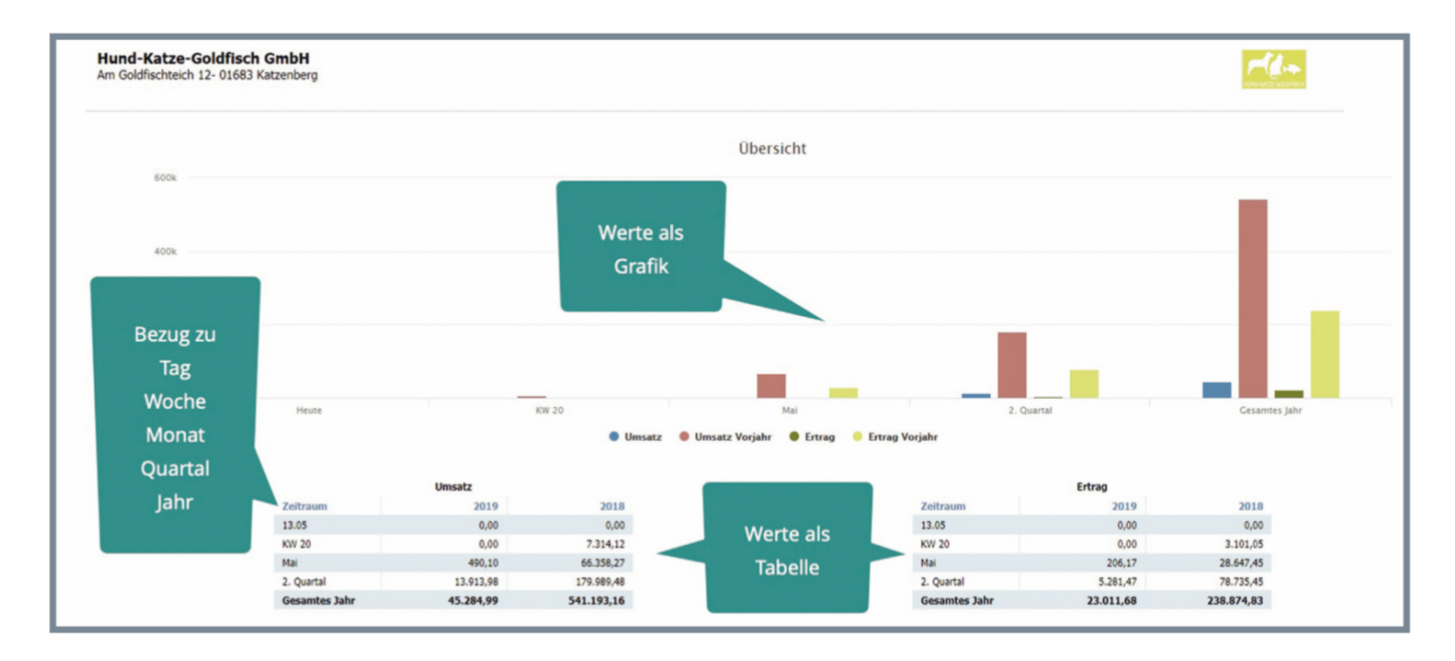

Zur Anzeige weiterer Standardauswertungen scrollen Sie einfach nur weiter nach unten.

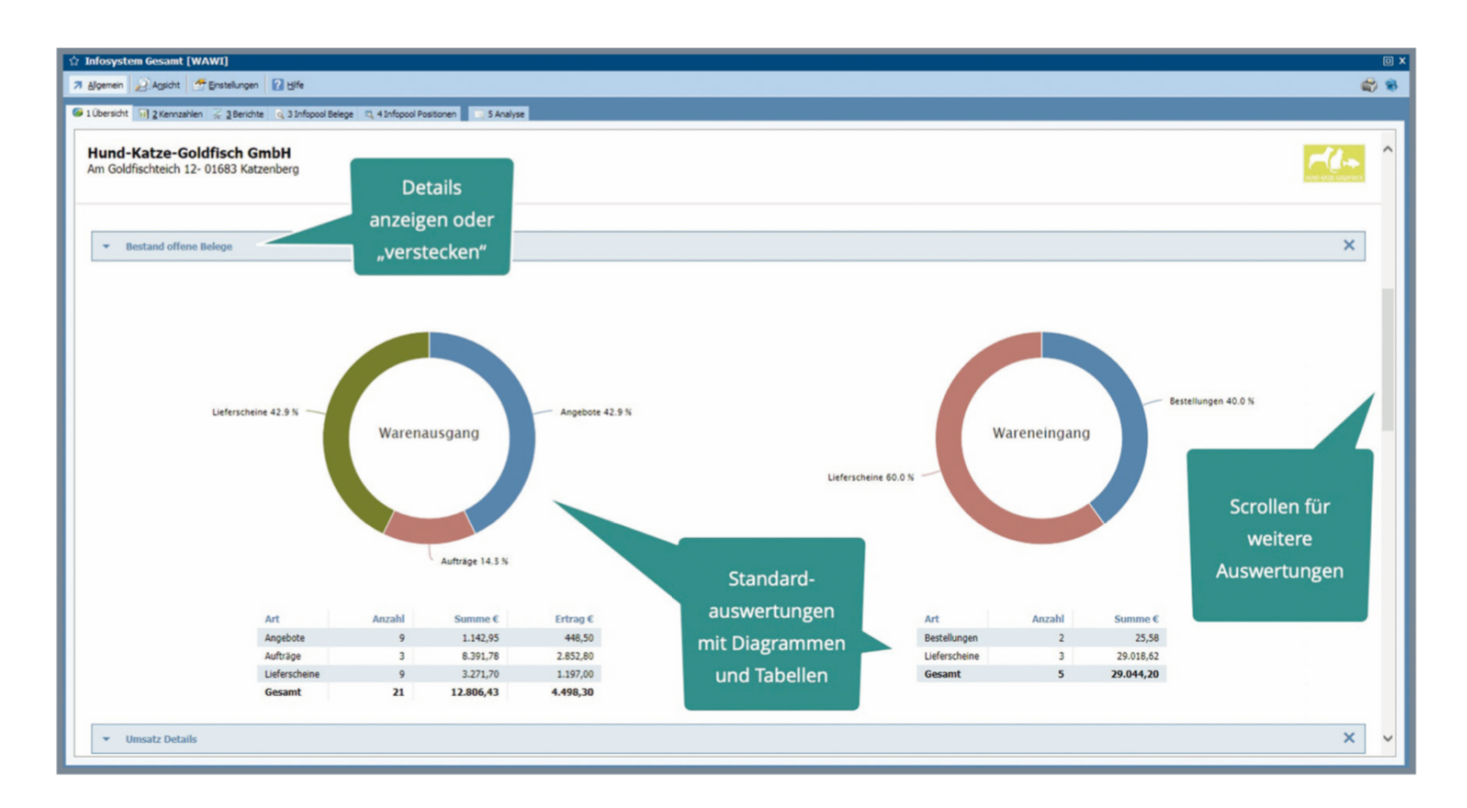

Diese Auswertungen können Sie, falls Sie diese zum aktuellen Zeitpunkt nicht benötigen, einfach "einklappen". Ist eine Auswertung generell uninteressant für Sie, entfernen Sie diese ganz einfach mit dem "x". Für weitergehende Änderungen und Anpassungen benötigen Sie die Hilfe eines Software-Designers. Dieser kann das Infosystem an ihre Bedürfnisse anpassen.

Alle Auswertungen der Übersicht stehen jeweils als Tabelle und als grafische Darstellung zur Verfügung.

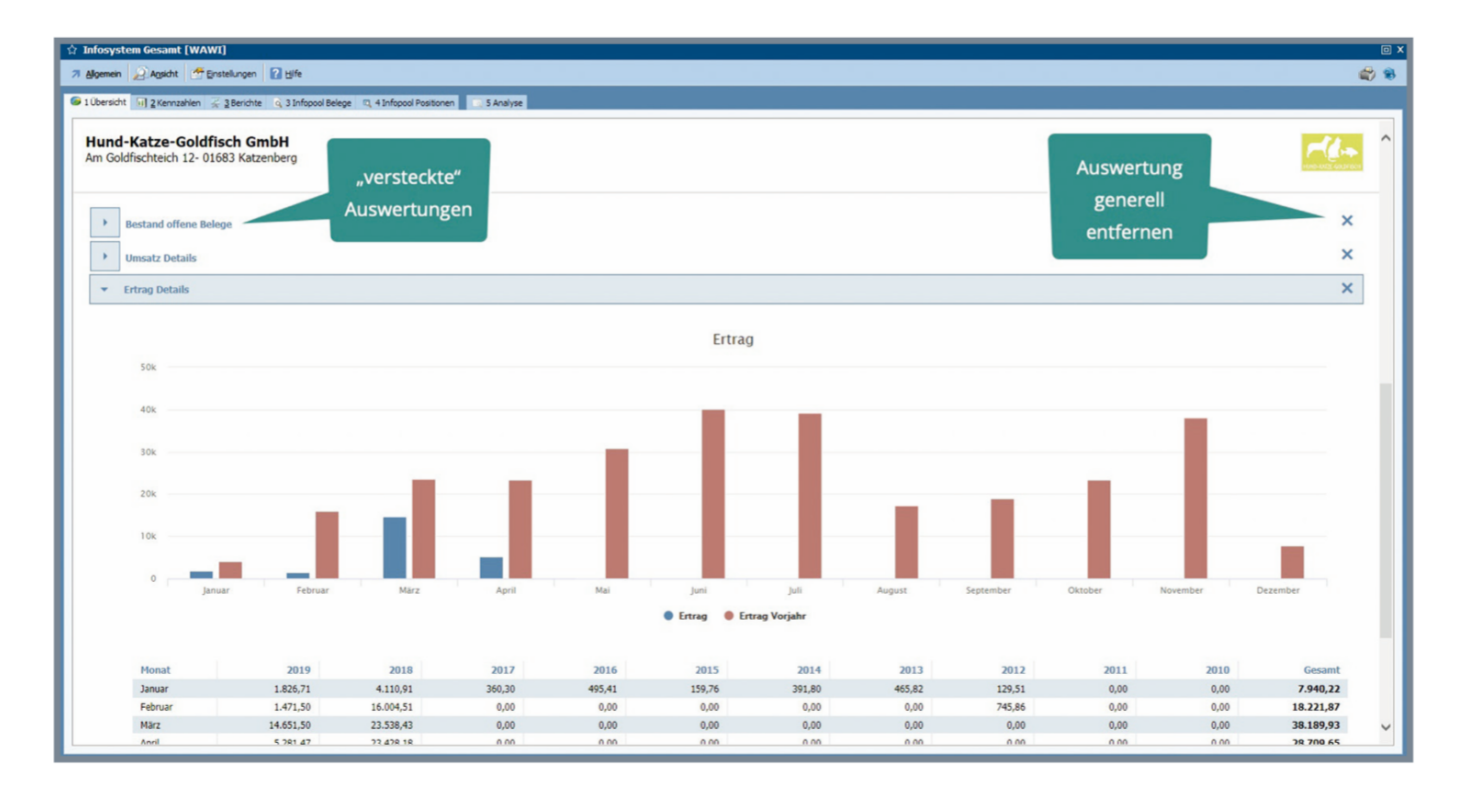

Auf fünf weiteren Registerkarten sind zusätzliche Informationen dargestellt. Die Registerkarte "2 Kennzahlen" zeigt beispielsweise alle Kennzahlen an, die im System angelegt wurden. Jede Kennzahl kann wiederum aus bis zu 10 Ein-zelwerten bestehen. Bereits in der Auslieferungsversion ist eine große Anzahl an Kennziffern vorhanden, zusätzliche lassen sich selbst anlegen.

| Algemein 2 Ansicht 😤 Enstellungen 🛛 H                                                                            | fe                        |                         |               |           |                |                                        |                       |
|----------------------------------------------------------------------------------------------------|---------------------------|-------------------------|---------------|-----------|----------------|----------------------------------------|-----------------------|
| 1 Ubersicht (iii) 2 Kennzahlen 🔬 3 Berichte og                                                                   | Werte der aktuell         | verwalter - (F6), nm Al | chualisieren. |           |                |                                        |                       |
| iii Umsatz & Ertrag über alle Kunden                                                                             |                           |                         |               |           |                |                                        |                       |
| Umsatz über alle Lieferanten                                                                                     | markierten Kennzahl       |                         |               |           | Tag Woche Mona | Quartal Jahr                           |                       |
| Umsatz pro Kunde                                                                                                 |                           |                         |               |           |                |                                        | Anzahl Datensätze: 29 |
| Umsatz pro Lieferant                                                                                             | Zeitraum                  | Umsatz                  | Rohertrag     | Anzahi    |                |                                        | 1                     |
| Umsatz pro Lieferadresse                                                                                         | Januar 2012               | 26                      | 0,49          | 129,51    | 2              |                                        | 1                     |
| Rechnungsumsatz pro Kunde                                                                                        | Februar 2012              | 201                     | 10,82         | 745,86    | 9              |                                        |                       |
| Gutschriftsumsatz pro Kunde                                                                                      | Januar 2013               | 296                     | 51,21         | 465,82    | 3              |                                        |                       |
| Umsatz pro Kunde/Adressgruppe                                                                                    | Januar 2014               | 113                     | 1,38          | 391,8     | 5              |                                        |                       |
| Umsatz pro Artikel                                                                                               | Januar 2015               | 72                      | 14,36         | 159,76    | 5              |                                        |                       |
| Limsatz oro Warenon inne                                                                                         | Januar 2016               | 226                     | 6,33          | 495,41    | 4              |                                        |                       |
| I Imeats on Artikal/MCP                                                                                          | November 2016             | 30                      | 7,42          | 72,94     | 1              | and a second start of the second start |                       |
| I limente pro Active/Inter                                                                                       | Januar 2017               | 349                     | 7,62          | 360,3     | 6              | zeitliche Gruppierung                  | 1                     |
| I lineate and Artical Munda                                                                                      | August 2017               | 4                       | 124,3         | 219,3     | 1              | Lettiene Groppierang                   |                       |
| ing onsatz pro Articlet and Mathematic                                                                           | September 2017            | 221                     | 2,22          | 1212,2    | 10             | (hier Darstellung nach Monat)          |                       |
| iii] Umsatz pro Artikei/kunde/vertreter                                                                          | Oktober 2017              | 24                      | 15,36         | 86,23     | -              | (incl balstenang haer monac)           |                       |
| III Umsatz pro Artikel/WGR/Adresse                                                                               | November 2017             | 109                     | 10,07         | 1031,30   | *              |                                        |                       |
| Umsatz pro Kunde/Artikel                                                                                         | Series 2010               | 2040                    | 2.05          | 12005 44  | 164            |                                        |                       |
| ii] Umsatz pro Artikel/Lieferant                                                                                 | Mart 2018                 | 5414                    | 4.11          | 21619.79  | 285            |                                        |                       |
| Umsatz & Ertrag Offene Belege pro Vertreter                                                                      | April 2018                | 3869                    | 0.06          | 16494.12  | 250            |                                        |                       |
| I] Umsatz pro Projekt                                                                                            | Mai 2018                  | 6635                    | 8.27          | 28647.45  | 297            |                                        |                       |
| I Umsatz pro Projekt                                                                                             | Juni 2018                 | 7494                    | 1,15          | 33593.88  | 361            |                                        |                       |
| Offene Posten pro Kunde                                                                                          | Juli 2018                 | 6473                    | 9,94          | 302 \$.78 | 287            |                                        |                       |
|                                                                                                    | August 2018               | 6030                    |               | 1538 1    | 190            |                                        |                       |
|                                                                                                    | September 2018            | 3419                    | 3,79          | 1463      | 181            |                                        |                       |
|                                                                                                    | Oktober 2018              |                         |               |           |                |                                        |                       |
|                                                                                                    | November 2018             |                         |               |           |                |                                        |                       |
| and the second second second second second second second second second second second second second second second | Dezember 2018             |                         | 3 Finze       | lwerte de | er Kennzahl    |                                        |                       |
| the second second second second second second second second second second second second second second second s   | Januar 2019               |                         | J LINZC       |           | a Kernizani,   |                                        |                       |
| vorbereitete                                                                                                    | Februar 2019              |                         | may           | 10 sind   | möglich        |                                        |                       |
|                                                                                                    | März 2019                 |                         | max           | . TO SITU | moglich        |                                        |                       |
| Kennzahlen                                                                                                    | April 2019                |                         |               |           |                |                                        |                       |
|                                                                                                    | Mai 2019                  | 4                       | 890,1         | 206,17    | 6              |                                        |                       |
|                                                                                                    |                           |                         |               |           |                |                                        |                       |
|                                                                                                    |                           |                         |               |           |                |                                        |                       |
|                                                                                                    |                           |                         |               |           |                |                                        |                       |
|                                                                                                    | Gesamtsumme aus 29 Zeilen | 6044                    | 16,5          | 267857    | 2524           |                                        |                       |
|                                                                                                    |                           |                         |               |           |                |                                        |                       |
|                                                                                                    |                           |                         |               |           |                |                                        |                       |
|                                                                                                    | Kein Eintrag vorhanden 1  |                         |               |           |                |                                        |                       |

Die Registerkarte 3 enthält die angelegten Berichte. Berichte bestehen aus Kennzahlen in Kombination mit Datenfeldern, statistischen Größen und Selektionen.

Während der Anzeige kann die zeitliche Gruppierung (wenn im Berichtso vorgesehen) durch einfaches Anklicken geändert werden.

So können Sie in der Darstellung problemlos zwischen Tag/Woche/Monat/ Quartal und Jahr wechseln.

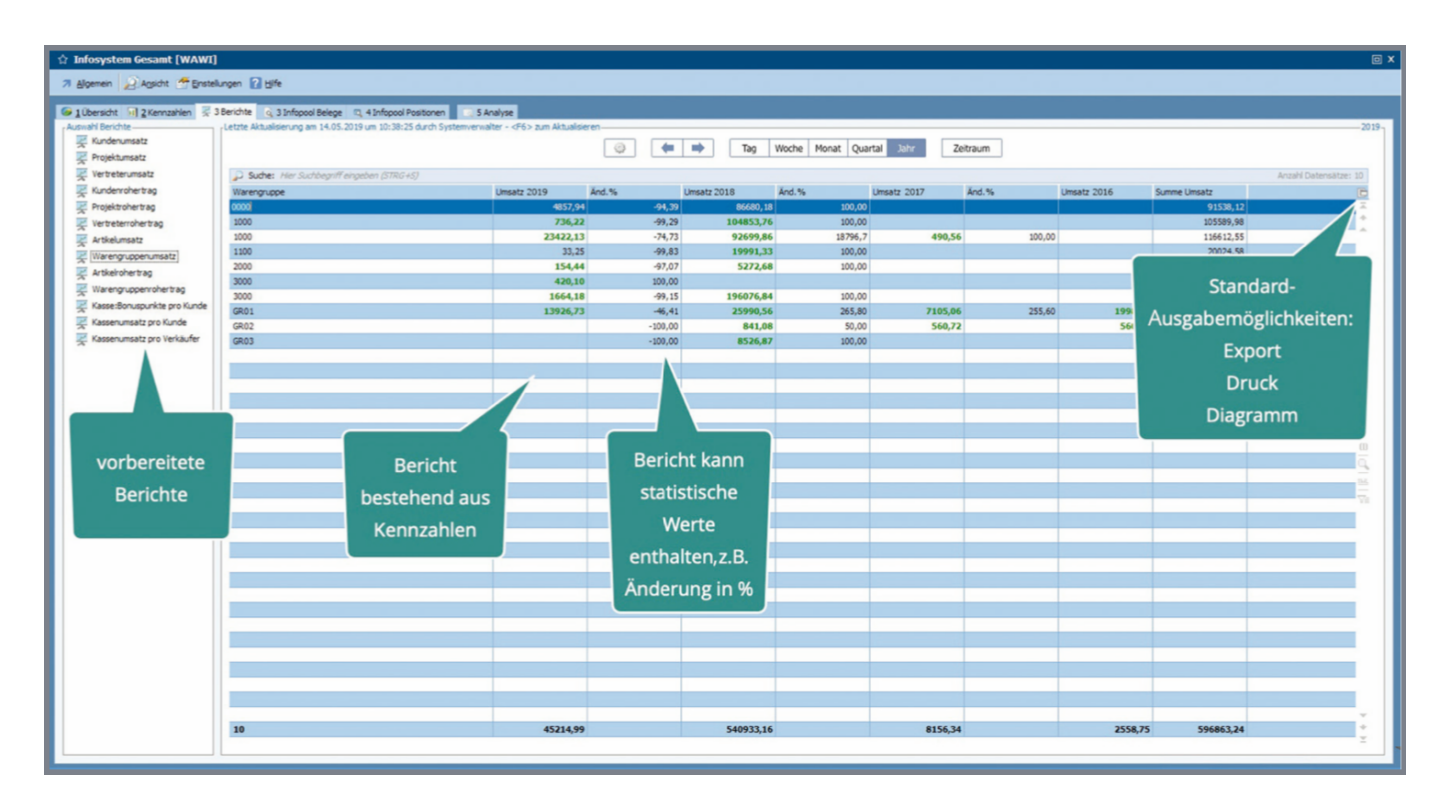

Neu ist auch, dass Sie nach dem Vorbild der Selektionspools Pools von Belegen oder Belegpositionen

erstellen können, mit denen dann weitere Auswertungen möglich sind.

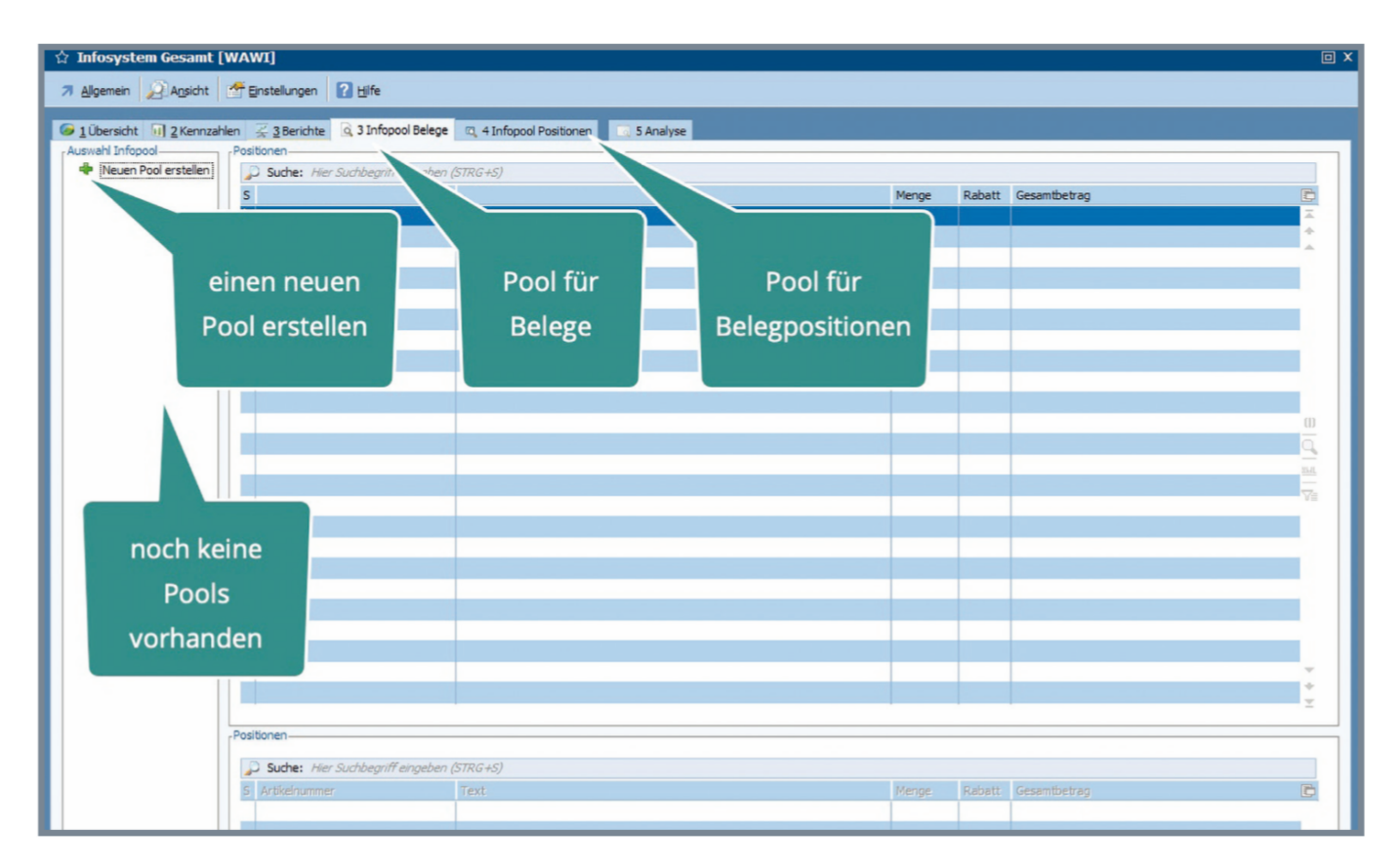

Bei der Erstellung eines neuen Pools geben Sie die Kriterien für Belege vor, die in den Pool aufgenommen werden sollen. Vielfältige Selektionsmöglichkeiten bieten die Chance sehr differenzierte Pools zu erzeugen.

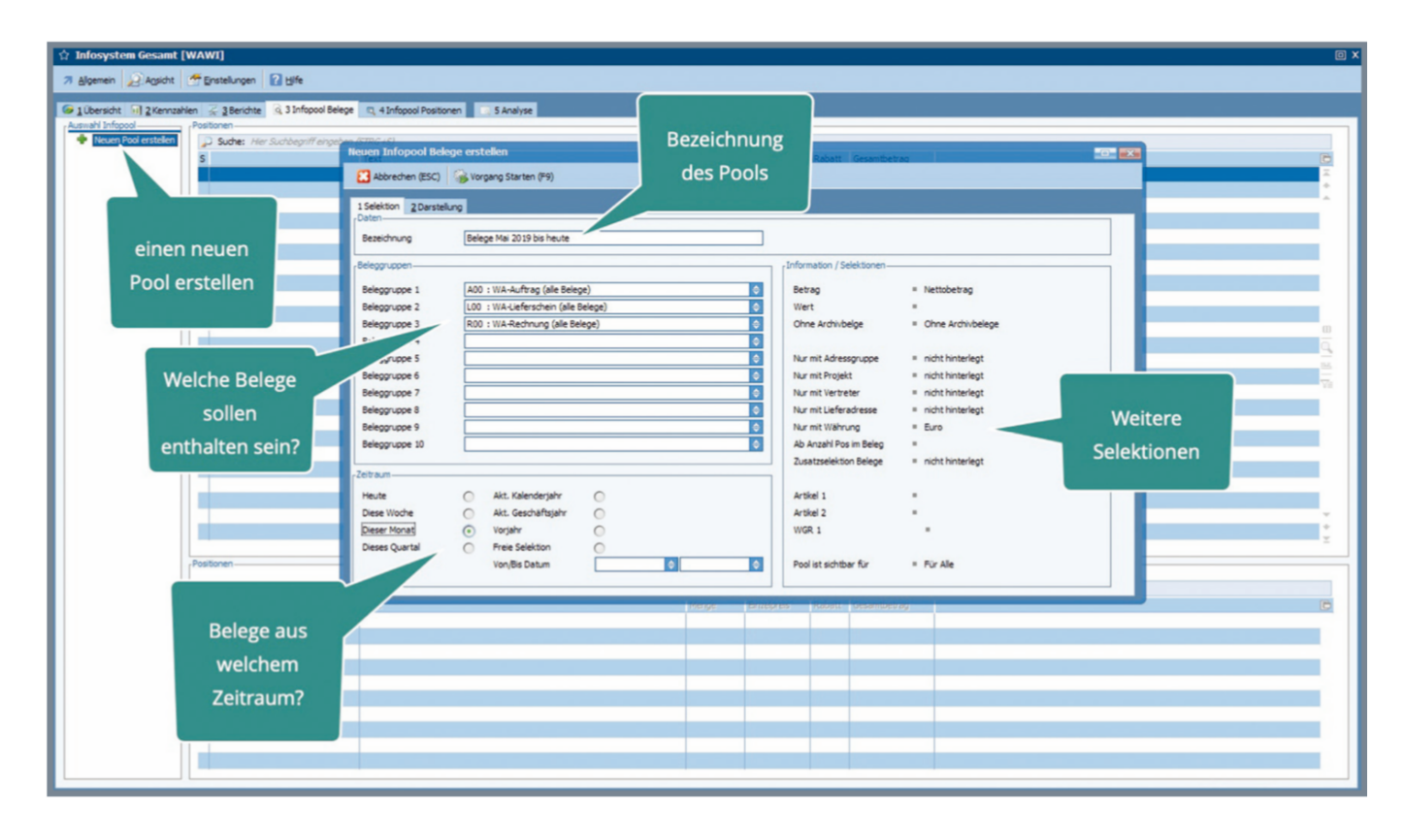

Ein Pool stellt die Belege in der bekannten Form als Tabelle dar. Zum jeweils markierten Beleg werden die Positionen in der unteren Tabelle angezeigt.

Vor allem durch die Anwendung zusätzlicher Funktionen, wie beispielsweise "Gruppieren und Summieren" oder "Diagrammassistent", lassen sich die Pools sehr vielfältig nutzen.

|                                 | Suche: H     | ier Suchbeariff | eingeben (STRG+S  |                      |                 |         |          |             |                    |        | Anzahl Datensätze: 8           |
|---------------------------------|--------------|-----------------|-------------------|----------------------|-----------------|---------|----------|-------------|--------------------|--------|--------------------------------|
| Quartals Belege Vorjahr (2. QU) | Belegtir.    | Adr.Nr.         | Belegdatum        | Name                 |                 | Netto € | Mwst €   | Gesamt €    | Rohertrag € Vorgan | -      |                                |
| Neuen Pool erstellen            | 31900546     | 10325           | 02.05.2019 /Do    | Anne Herrmann        |                 | 3530,0  | 670,70   | 4200,70     | 2280,00            | Qr     | ptimale Spaltendarstellung     |
|                                 | 31900550     | 10569           | 06.05.2019 /Mo    | Matthias Wurfel      |                 | 963,0   | 3 182,98 | 1146,01     | 87,10              | 💣 Ta   | abelle ausdrucken              |
|                                 | 31900557     | 10228           | 06.05.2019 /Mo    | Thomas Nadel         |                 | 40,2    | 2 7,64   | 47,86       | 16,79              | Ta     | sbelle exportieren             |
|                                 | 31900558     | 10230           | 06.05.2019 /Mo    | Michael Mueller      |                 | 282,0   | 9 53,60  | 335,69      | 105,91             | 🗂 Ta   | sbelle in Zwijchenablage ste   |
|                                 | 31900559     | 10000           | 06.05.2019 /Mo    | Hundeschule Meier    |                 | 172,5   | 5 12,08  | 184,64      | 81,06              | I Te   | abelle als ANSI-datei speiche  |
|                                 | 31900563     | 10569           | 07.05.2019 /Di    | Matthias Wurfel      |                 | 100,6   | 7 19,13  | 119,80      | 64,74              | ER TA  | shele als XMI -Datei evocrie   |
|                                 | 31900568     | 10230           | 07.05.2019 /Di    | Michael Mueller      |                 | 279,4   | 53,09    | 332,49      | 104,42             | T.     | shalle als Eural Datai auracti |
|                                 | 31900574     | 10490           | 08.05.2019 /M     | Florian Kuster       | Deless des      | 740,6   | 8 56,64  | 797,32      | 447,18             | 10     | Dele as Excervalei exposi      |
| bisher                          | 31900575     | 10440           | 08.05.2019 /Mi    | Lena Gloedmer        | Belege des      | 101,3   | 8 19,26  | 120,64      | 40,88              | Ta     | sbellenfilter                  |
|                                 | 31900576     | 10329           | 08.05.2019 /Mi    | Maria Becker         |                 | 834,4   | 5 158,55 | 993,01      | 241,46             | Vi Fit | ter auswählen                  |
| erzeugte                        | 31900577     | 10460           | 08.05.2019 /Mi    | Niklas Maier         | Pools           | 163,8   | 0 16,48  | 180,28      | 67,30              | S ER   | terselektion ändern            |
|                                 | 31900578     | 10431           | 08.05.2019 /M     | Steffen Ebersbacher  |                 | 1652,0  | 115,64   | 1767,64     | 942,00             | 🌾 Fit  | ter konfigurieren              |
| Pools                           | 31900579     | 10433           | 08.05.2019 /Mi    | David Bar            |                 | 166,3   | 9 31,61  | 1 198,00    | 45,39              | 3 M    | askenansicht                   |
| 1 0 0 1 5                       | 31900580     | 10436           | 08.05.2019 /M     | Matthias Kortig      |                 | 83,4    | 5 15,86  | 99,32       | 41,50              | 7 1    | ahala haahatan ISHIST.         |
|                                 | 31900581     | 10438           | 08.05.2019 /Mi    | Sven Kaiser          |                 | 664,6   | 8 126,29 | 790,97      | 343,03             |        | Weie negineiten fourit.        |
|                                 | 31900582     | 10442           | 08.05.2019 /Mi    | Sven Frankfurter     |                 | 836,9   | 7 159,02 | 995,99      | 255,97             | Vo     | Mextguche                      |
|                                 | 31900583     | 10443           | 08.05.2019 /Mi    | Paul Ziegler         |                 | 166,3   | 9 31,61  | 198,00      | 45,39              | Vo     | sitextsuche temporar abscha    |
|                                 | 41900563     | 10002           | 08.05.2019 /M     | Hundeschule Peuker   |                 | 172,5   | 5 12,08  | 184,64      | 81,06              | Vo     | ultextsuche germanent absci    |
|                                 | 41900564     | 10123           | 08.05.2019 /Mi    | Ralf Bumgarner       |                 | 297,5   | 0        | 297,50      | 258,50             | Fu     | inktionen                      |
|                                 | 41900565     | 10358           | 08.05.2019 /M     | Lisa Reinhardt       |                 | 189,9   | 0 36,08  | 225,98      | 91,00              | Su     | ummenzeile aktivieren und br   |
|                                 | 41900566     | 10201           | 08.05.2019 /Mi    | Leonie Aachen        |                 | 124,9   | 4        | 124,94      | 72,74              | Sn     | hapShot - Einstellungen        |
|                                 | 41900567     | 10206           | 08.05.2019 /M     | Christin Reinhardt   |                 | 42,9    | 8        | 42,98       | 19,00              | / Gr   | uppieren und Summieren         |
|                                 | 41900568     | 10220           | 08.05.2019 /Mi    | Kristian Vogt        |                 | 501,6   | 8 95,32  | \$ 597,00   | 150,68             |        | in an annual stand             |
|                                 |              |                 |                   |                      |                 |         |          |             |                    |        | lag anniassisterk              |
|                                 | Positionen   |                 |                   |                      |                 |         |          |             |                    |        |                                |
|                                 | 🔑 Suche: H   | ler Suchbegriff | eingeben (STRG+5, | 1                    |                 |         |          |             | Standard-          |        |                                |
|                                 | S Artikelnum |                 |                   |                      |                 |         |          | rag         |                    |        |                                |
|                                 | 0 HKGFF006   |                 | HKG FishDel Ge    | lifutter "Mücki" 50g |                 | *000 3  | ,53      | 3530,00 Tab | ellenfunktione     | n      |                                |
|                                 |              |                 |                   |                      | Desition of a   | -       |          |             | stehen zur         |        |                                |
|                                 |              |                 |                   |                      | Positionen de   | S I     |          |             | Sterierizai        |        |                                |
|                                 |              |                 | _                 |                      | aktuellen Beler | 201     |          |             | Verfügung          |        |                                |

Analog zum Gesamtüberblick über das Unternehmen sind Informationen bezogen auf Adressen oder Artikel abrufbar. Auch hier startet das Infosystem mit der Übersicht über die wichtigsten Kennzahlen – Umsatz, Ertrag und Menge –, jeweils mit Bezug zum Vorjahreszeitraum.

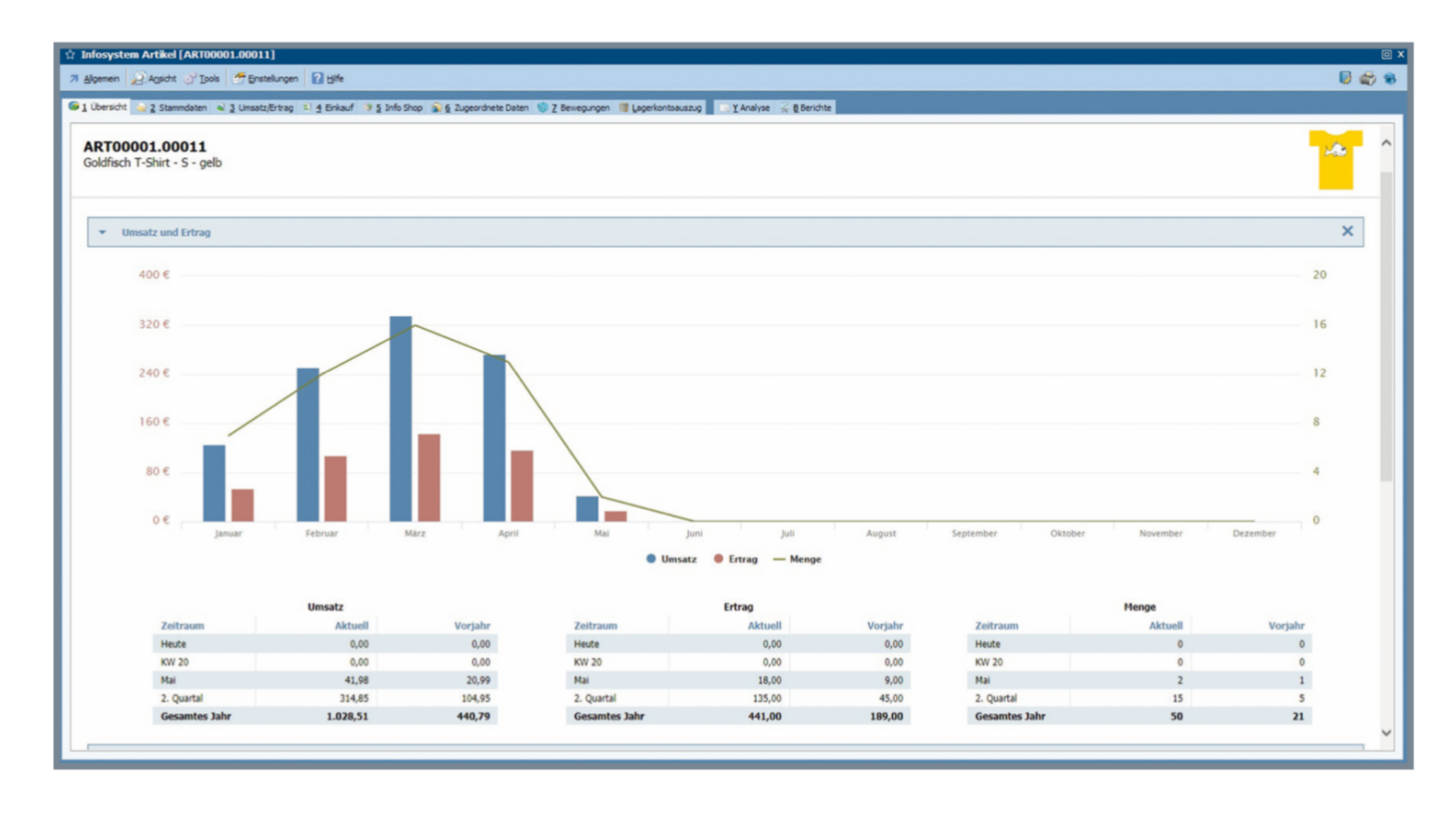

Die Übersicht vereint dabei die wichtigsten Informationen, die wieder "versteckt" werden können, sollten Sie diese nicht benötigen.

| fosystem Artikel [ART0000:                                                                                          | 1.00011]                                                              |                     |                              |                             |                      |                         |            |         |   |
|----------------------------------------------------------------------------------------------------|-----------------------------------------------------------------------|---------------------|------------------------------|-----------------------------|----------------------|-------------------------|------------|---------|---|
| lgemein 2 Ansicht 🔗 Tools                                                                                           | 🚰 Einstellungen 🛛 🖸 Hife                                              |                     |                              |                             |                      |                         |            |         | ۵ |
| Übersicht 🍙 2 Stammdaten 🕄 ;                                                                                        | 3 Einkauf 🎯 4 Info Shop 🕫 5 Kor                                       | iponenten 🥵 🙆 Kompo | nenten 🏾 🎜 Z Lagerkennzahlen | 😥 § Zugeordnete Daten 🧐 9 B | lewegungen 🐻 Lagerko | ntoauszug 📃 Y Analyse 🖌 | 8 Berichte |         |   |
| RT00001.00011<br>oldfisch T-Shirt - S - gelb<br>ngelegt von Systemverwalter am<br>eandert von Mitarbeiter 2 am 18.0 | 08.05.2017 um 11:40 - vor 2 Jahre<br>11.2019 um 09:11 - vor 117 Tagen | n 7 Tagen           |                              |                             |                      |                         |            | 1       |   |
| ▼ Umsatz und Ertrag                                                                                                 |                                                                       |                     |                              |                             |                      |                         |            |         | × |
|                                                                                                    | Umsatz                                                                |                     |                              | Ertrag                      |                      |                         | Menge      |         |   |
| Zeitraum                                                                                                    | Aktuell                                                               | Vorjahr             | Zeitraum                     | Aktuell                     | Vorjahr              | Zeitraum                | Aktuell    | Vorjahr |   |
| Heute                                                                                                    | 0,00                                                                  | 0,00                | Heute                        | 0,00                        | 0,00                 | Heute                   | 0          | 0       |   |
| KW 20                                                                                                    | 0,00                                                                  | 0,00                | KW 20                        | 0,00                        | 0,00                 | KW 20                   | 0          | 0       |   |
| Mai                                                                                                    | 41,98                                                                 | 20,99               | Mai                          | 18,00                       | 9,00                 | Mai                     | 2          | 1       |   |
| 2. Quartal                                                                                                    | 314,85                                                                | 104,95              | 2. Quartal                   | 135,00                      | 45,00                | 2. Quartal              | 15         | 5       |   |
| Gesamtes Jahr                                                                                                    | 1.028,51                                                              | 440,79              | Gesamtes Jahr                | 441,00                      | 189,00               | Gesamtes Jahr           | 50         | 21      |   |
| Bewegungen                                                                                                    |                                                                       |                     |                              |                             |                      |                         |            |         | × |

Im Bereich "Bewegungen" befindet sich beispielsweise eine Übersicht über Lagerbewegungen und Verkäufe. Passen Sie einfach mithilfe des Menüs "Ansicht" die dargestellten Bereiche an.

Im Menü "Ansicht" können Sie über den Eintrag "Bereiche" genau festlegen, welche Daten Ihnen auf der Übersichtsseite angeboten werden sollen. Einfach per Klick die Bereiche markieren oder die Markierung wieder entfernen.

| system Artikel [ART00001.000]                                                                               | 11                                      |                                    |                              |                                 |                        |                             |                          |               |
|----------------------------------------------------------------------------------------------------|-----------------------------------------|------------------------------------|------------------------------|---------------------------------|------------------------|-----------------------------|--------------------------|---------------|
| nein 🖉 Agsicht 🔗 Iools 📑 Eint                                                                               | stellungen 🛛 🖸 Hife                     |                                    |                              |                                 |                        |                             |                          | U             |
| ersicht Rohertragsdaten einblender                                                                          | n                                       | rianten 3 6 Info Shop              | G Z Komponenten G & Komponen | nten 🏓 🤉 Lagerkennzahlen 👔 "Zup | peordnete Daten 🛛 🕲 Be | vegungen 📑 Lagerkontoauszug | 💽 Y Analyse 🔗 🖁 Berichte |               |
| Aktuals Bereiche                                                                                            | Umsatz u                                | nd Ertrag                          |                              |                                 |                        |                             |                          |               |
| T00001.00011                                                                                                | Bestellt2                               |                                    |                              |                                 |                        |                             |                          |               |
| ldfisch T-Shirt - S - gelb<br>elegt von Systemverwalter am 08.05.2<br>ndert von Mitarbeiter 2 am 18.01.2019 | 017 um 11:40 - vor<br>um 09:11 - vor 11 | 2 Jahren<br>7 Tagen<br>V Gutschift | Ansicht                      | t anpassen                      |                        |                             |                          | <b>~</b>      |
| <ul> <li>Umsatz und Ertrag</li> </ul>                                                                       |                                         |                                    |                              | _                               |                        |                             |                          | ×             |
|                                                                                                    | Umsata                                  |                                    |                              | Ertrag                          |                        |                             | Menge                    |               |
| Zeitraum                                                                                                    | A                                       | ktuell Vorjah                      | r Zeitraum                   | Aktuell                         | Vorjahr                | Zeitraum                    | Aktuell                  | Vorjahr       |
| Heute                                                                                                    |                                         | 0,00 0,00                          | 0 Heute                      | 0,00                            | 0,00                   | Heute                       | 0                        | 0             |
| KW 20                                                                                                    |                                         | 0,00 0,00                          | 0 KW 20                      | 0,00                            | 0,00                   | KW 20                       | 0                        | 0             |
| Mai                                                                                                    |                                         | 41,98 20,9                         | 9 Mai                        | 18,00                           | 9,00                   | Mai                         | 2                        | 1             |
| 2. Quartal                                                                                                  | 3                                       | 314,85 104,95                      | 5 2. Quartal                 | 135,00                          | 45,00                  | 2. Quartal                  | 15                       | 5             |
| Gesamtes Jahr                                                                                               | 1.0                                     | 28,51 440,79                       | Gesamtes Jahr                | 441,00                          | 189,00                 | Gesamtes Jahr               | 50                       | 21            |
| <ul> <li>Bewegungen</li> <li>Rechnung</li> </ul>                                                            |                                         |                                    |                              |                                 |                        |                             |                          | ×             |
| Belegnummer                                                                                                 | Belegdatum                              | Adresse                            |                              |                                 | Menge                  | Einzelpreis €               | Rabatt %                 | Gesamtpreis € |
| 51900883                                                                                                    | 06.05.2019                              | 10204: Tom Sankt                   |                              |                                 | 1                      | 20,99                       | 0,00                     | 20,99         |
| 51900878                                                                                                    | 06.05.2019                              | 10437: Marina Durr                 |                              |                                 | 1                      | 20.99                       | 0.00                     | 20,99         |
| 51900826                                                                                                    | 26.04.2019                              | 10204: Tom Sankt                   |                              |                                 | 1                      | 20,99                       | 0,00                     | 20,99         |
| 51900799                                                                                                    | 24.04.2019                              | 10205: Vanessa Reinhard            |                              |                                 | 1                      | 20,99                       | 0.00                     | 20,99         |
| 51900787                                                                                                    | 23.04.2019                              | 10204: Tom Sankt                   |                              |                                 | 1                      | 20,99                       | 0,00                     | 20,99         |
| 51900769                                                                                                    | 18.04.2019                              | 10123: Ralf Bumgarner              |                              |                                 | 1                      | 20,99                       | 0,00                     | 20,99         |
| 51900737                                                                                                    | 12.04.2019                              | 10123: Ralf Bumgarner              |                              |                                 | 1                      | 20,99                       | 0,00                     | 20,99         |
| 51900698                                                                                                    | 09.04.2019                              | 10111: Anke Zimmer                 |                              |                                 | 2                      | 20,99                       | 0,00                     | 41,98         |
| 51900687                                                                                                    | 08.04.2019                              | 10120: Daniel Schneider            |                              |                                 | 2                      | 20,99                       | 0,00                     | 41,98         |
| 51900658                                                                                                    | 03.04.2019                              | 10418: Andreas Kuefer              |                              |                                 | 2                      | 20,99                       | 0,00                     | 41,98         |
| \$1000641                                                                                                   | 02 04 2010                              | 10202- Ulkiko Klain                |                              |                                 | 2                      | 20.00                       | 0.00                     | 41.00         |

Sie erhalten dann eine genaue Aufstellung, wann beispielsweise welche Kunden den aktuellen

Artikel gekauft haben. Zusätzlich werden noch Mengen und Preise angezeigt. Um noch detailliertere Informationen zu erhalten, können Sie direkt mit einem Klick direkt zur Registerkarte "Bewegungen" wechseln.

| in 🔑 Agsicht 🤇<br>sicht 🛁 2 Stamme | aten 💊 3 Umsa          | stellungen 🛛 🖸 Hilfi<br>itz/Ertrag 🔍 🛃 Eink | e<br>auf 🧐 § Info Shop 🔊 6 Zugeordnete ( | Daten 🧐 Z Bewegungen 🞯 Lagerkontoausz | ig 📑 Y Analyse 🖇 | Berichte |               |          | i.            |
|------------------------------------|------------------------|---------------------------------------------|------------------------------------------|---------------------------------------|------------------|----------|---------------|----------|---------------|
| 00001.000<br>sch T-Shirt - S       | <b>)11</b><br>5 - gelb |                                             |                                          |                                       |                  |          |               |          | -             |
| Gesar                              | mtes Jahr              | 1.0                                         | 128,51 440,79                            | Gesamtes Jahr                         | 441,00           | 189,00   | Gesamtes Jahr | 50       | 21            |
| Lager                              |                        |                                             |                                          |                                       |                  |          |               |          | ;             |
| Bewegungen                         |                        |                                             |                                          |                                       |                  |          |               |          | 3             |
| Rechnung                           | Belegnummer            | Belegdatum                                  | Adresse                                  | Ansichten "zu-" un                    | d                | Menge    | Einzelpreis € | Rabatt % | Gesamtpreis € |
|                                    | 51900883               | 06.05.2019                                  | 10204: Tom Sankt                         | abschalton"                           |                  | 1        | 20,99         | 0,00     | 20,99         |
|                                    | 51900878               | 06.05.2019                                  | 10437: Marina Durr                       | "abschalten                           |                  | 1        | 20,99         | 0,00     | 20,99         |
|                                    | 51900826               | 26.04.2019                                  | 10204: Tom Sankt                         |                                       |                  | 1        | 20,99         | 0,00     | 20,99         |
|                                    | 51900799               | 24.04.2019                                  | 10205: Vanessa Reinhard                  |                                       |                  | 1        | 20,99         | 0,00     | 20,99         |
|                                    | 51900787               | 23.04.2019                                  | 10204: Tom Sankt                         |                                       |                  | 1        | 20,99         | 0,00     | 20,99         |
|                                    | 51900769               | 18.04.2019                                  | 10123: Ralf Bumgarner                    |                                       |                  | 1        | 20,99         | 0,00     | 20,99         |
|                                    | 51900737               | 12.04.2019                                  | 10123: Ralf Bumgarner                    |                                       |                  | 1        | 20,99         | 0,00     | 20,99         |
|                                    | 51900698               | 09.04.2019                                  | 10111: Anke Zimmer                       |                                       |                  | 2        | 20,99         | 0,00     | 41,98         |
|                                    | 51900687               | 08.04.2019                                  | 10120: Daniel Schneider                  |                                       |                  | 2        | 20,99         | 0,00     | 41,98         |
|                                    | 51900658               | 03.04.2019                                  | 10418: Andreas Kuefer                    |                                       |                  | 2        | 20,99         | 0,00     | 41,98         |
|                                    | 51900641               | 02.04.2019                                  | 10202: Ulrike Klein                      |                                       |                  | 2        | 20,99         | 0,00     | 41,98         |
|                                    | 51900614               | 29.03.2019                                  | 10123: Ralf Bumgarner                    |                                       |                  | 1        | 20,99         | 0,00     | 20,99         |
|                                    | 51900547               | 21.03.2019                                  | 10123: Ralf Bumgarner                    |                                       |                  |          |               | 0,00     | 20,99         |
|                                    | 51900538               | 20.03.2019                                  | 10451: Anja Jaeger                       |                                       |                  |          |               | 0,00     | 20,99         |
|                                    | 51900520               | 19.03.2019                                  | 10002: Hundeschule Peuker                |                                       |                  | dire     | kt zu den     | 0,00     | 20,99         |
|                                    | 51900519               | 19.03.2019                                  | 10098: Christine Pfaff                   |                                       |                  |          |               | 0,00     | 20,99         |
|                                    | 51900510               | 19.03.2019                                  | 10000: Hundeschule Meier                 |                                       |                  | Bewegur  | ngen wechseln | 0,00     | 20,99         |
|                                    | 51900505               | 18.03.2019                                  | 10487: Melanie Schreiber                 |                                       |                  |          |               | 0,00     | 20,99         |
|                                    | 51900448               | 08.03.2019                                  | 10487: Melanie Schreiber                 |                                       |                  | 5        | 20,99         | 0,00     | 104,95        |
|                                    |                        |                                             | 10007 Tools Theirs                       |                                       |                  |          | 20.00         | 0.00     | 20.00         |

| mein 22 Agsicht 🖓 Igo  | s 🚰 Enstelunge    | n 2 Hife                   |                                          |            |                                      |            |              |               | Billib 8  |
|------------------------|-------------------|----------------------------|------------------------------------------|------------|--------------------------------------|------------|--------------|---------------|-----------|
| ersicht 🔌 2 Stammdaten | 💐 🧕 Umsatz/Ertrag | ) 획 4 Enkauf 🤍 5 In        | fo Shop 👔 👰 Zugeordnete Daten 🧐 Z        | Sewegungen | 📑 Lagerkontoauszug 👘 🖸 Analyse 🐺 🖉 B | lerichte   |              |               |           |
| Alle Bewegungen        | Daten             |                            | <b>1</b> 11 - 1 - 1                      |            | The late Wheelaha Wheelaha           |            | A the fields |               |           |
| WA-Angebote            |                   |                            | Mie Jahr                                 |            | elles Jalii 🤤 vorjalii 🤤 vorvorjalii | Come Addiv | NUT ACCTIV   |               |           |
| WA-Aufträge            | D Suche: He       | r Suchbeariff einaeben (Si | RG+S)                                    |            |                                      |            |              |               |           |
| Sofortreservierung     | BG Belegnum       | mer Buchungsdatum          | Adresse                                  | Lager      | Text                                 |            | Mence        | zusätzliche E | unktioner |
| WA-Lieferscheine       | R00 2017308       | 01.02.2018 /Do             | 10240 : Leonie Meyer / Hamburg Winter    | L0001      | Goldfise Chirt - S - gelb            |            | 1            | zusatziiche r | unktioner |
| WA-Rechnungen          | R00 2017          | 73232 28.02.2018 /M        | 10240 : Leonie Meyer / Hamburg Winter    | L0001      | Goldfisc vrt - S - gelb              |            | 1            |               |           |
| WA-Gutschriften        | R00 2017          | 73262 28.02.2018 /M        | 10240 : Leonie Meyer / Hamburg Wint      |            |                                      |            | 1            | 20,99         | 20,99     |
| WE-Resteluncen         | R00 2017          | 73371 13.03.2018 /DI       | 10240 : Leonie Meyer / Hamburg Wint      | 70         | itraum factlagan                     |            | 1            | 20,99         | 20,99     |
| WE-Lieferscheine       | R00 2017          | 74038 30.05.2018 /M        | 10701 : Angelka Dresdner / Gering        | Ze         | itraufil festiegen                   |            | 1            | 20,99         | 20,99     |
| WE Parto man           | R00 2017          | 74080 01.06.2018 /Fr       | 10664 : Stefan Werfel / Pfullendorf      |            |                                      |            | 1            | 20,99         | 20,99     |
| I UE C to be for       | R00 2017          | 74092 04.06.2018 /Mo       | 10654 : Sabrina Frey / Deilingen         | L0001      | Goldfisch T-Shirt - S - gelb         |            | 1            | 20,99         | 20,99     |
| weksutsonnten          | R00 2017          | 74187 12.06.2018 /Di       | 10111 : Anke Zmmer / EBERTSBERG          | L0001      | Goldfisch T-Shirt - S - gelb         |            | 1            | 20,99         | 20,99     |
| Jinterne Belege        | R00 2017          | 74361 25.06.2018 /Mo       | 10403 : Anne Oster / Sonnenberg-Winn     | e L0001    | Goldfisch T-Shirt - S - gelb         |            | 1            | 20,99         | 20,99     |
| Lagerzubuchungen       | R00 2017          | 74424 02.07.2018 /Mo       | 10705 : Jan Bach / Saarwellingen         | L0001      | Goldfisch T-Shirt - S - gelb         |            | 1            | 20,99         | 20,99     |
| J Lagerentnahmen       | R00 2017          | 74447 03.07.2018 /Di       | 10700 : Antje Bader / Floß               | L0001      | Goldfisch T-Shirt - S - gelb         |            | 1            | 20,99         | 20,99     |
| J Lagerumbuchungen     | R00 2017          | 74472 09.07.2018 /Mo       | 10705 : Jan Bach / Saarweilingen         | L0001      | Goldfisch T-Shirt - S - gelb         |            | 1            | 20,99         | 20,99     |
| Inventurbuchungen      | R00 2017          | 74762 27.07.2018 /Fr       | 10700 : Antje Bader / Floß               | L0001      | Goldfisch T-Shirt - S - gelb         |            | 1            | 20,99         | 20,99     |
|                        | R00 2017          | 74687 31.07.2018 /Di       | 10700 : Antje Bader / Floß               | L0001      | Goldfisch T-Shirt - S - gelb         |            | 1            | 20,99         | 20,99     |
|                        | R00 2017          | 74740 07.08.2018 /Di       | 10705 : Jan Bach / Saarwellingen         | L0001      | Goldfisch T-Shirt - S - gelb         |            | 1            | 20,99         | 20,99     |
|                        | R00 2017          | 74779 13.08.2018 /Mo       | 10700 : Antje Bader / Floß               | L0001      | Goldfisch T-Shirt - S - gelb         |            | 1            | 20,99         | 20,99     |
|                        | R00 2017          | 74810 20.08.2018 /Mo       | 10700 : Antje Bader / FloS               | L0001      | Goldfisch T-Shirt - S - gelb         |            | 1            | 20,99         | 20,99     |
|                        | R00 2013          | 74908 05.09.2018 /M        | 10290 : Laura Kaestner / Oberzissen      | L0001      | Goldfisch T-Shirt - S - gelb         |            | 1            | 20,99         | 20,99     |
|                        | R00 2017          | 75011 20.09.2018 /Do       | 10240 : Leonie Meyer / Hamburg Winter    | t L0001    | Goldfisch T-Shirt - S - gelb         |            | 1            | 20,99         | 20,99     |
|                        | 100 2017          | 75294 31.10.2018 /M        | 10456 : Stefan Ziegler / Neckartalfinger | L0001      | Goldfisch T-Shirt - S - gelb         |            | 1            | 20,99         | 20,99     |
|                        | 2011              | 75407 20 12 2018 /04       | 10412 : Manuela Rothstein / Bösdorf      | L0001      | Goldfisch T-Shirt - S - gelb         |            | 1            | 20,99         | 20,99     |
|                        |                   |                            | 10121 : Jessika Maurer / ITZLING         | L0001      | Goldfisch T-Shirt - S - gelb         |            | 1            | 20,99         | 20,99     |
|                        |                   |                            | 10123 : Ralf Bumgarner / THAL            | L0001      | Goldfisch T-Shirt - S - gelb         |            | 1            | 20,99         | 20,99     |
| A                      | lle Bereic        | he mit                     | 10401 : Silke Gruenewald / Bestensee     | L0001      | Goldfisch T-Shirt - S - gelb         |            | 1            | 20,99         | 20,99     |
|                        | ne bereit         | ine mit                    | 10237 : Tanja Theiss / Wischhafen        | L0001      | Goldfisch T-Shirt - S - gelb         |            | 1            | 20,99         | 20,99     |
| Rewo                   | gungen d          | los Artikols               | 10202 : Ulrike Klein / MÖGGERS           | L0001      | Goldfisch T-Shirt - S - gelb         |            | 1            | 20,99         | 20,99     |
| Dewe                   | Bungentu          | ies Artikels               | 10210 : Maria Schwartz / TRÖBELSBERG     | L0001      | Goldfisch T-Shirt - S - gelb         |            | 1            | 20,99         | 20,99     |
|                        |                   |                            | 10487 : Melanie Schreiber / Wimsheim     | L0001      | Goldfisch T-Shirt - S - gelb         |            | 1            | 20,99         | 20,99     |
|                        |                   |                            | 10359 : Leonie Thalberg / Stuttgart Ste  | L0001      | Goldhsch T-Shirt - S - gelb          |            | 1            | 20,99         | 20,99     |
|                        | R00 5190          | 00220 12.02.2019 /Di       | 10346 : Dr. Frank Baer / Herinstedt      | L0001      | Goldhsch T-Shirt - S - gelb          |            | 1            | 20,99         | 20,99     |
|                        | R00 5190          | 0236 13.02.2019 /M         | 10202 : Urke Kein / MOGGERS              | 10001      | Goldfisch T-Shirt - S - geb          |            | 2            | 20,99         | 41,98     |
|                        | R00 5190          | 30237 13.02.2019 M         | 10210 : Maria Schwartz / TROBELSBERG     | 10001      | Golden T-Shirt - S - geb             |            | 1            | 20,99         | 20,99     |
|                        | R00 5190          | 00254 14.02.2019 /06       | 10237 : Tanja Theiss / Wischhafen        | 10001      | Goldtsch T-Shirt - S - geb           |            | 1            | 20,99         | 20,99     |
|                        | R00 5190          | 0252 14.02.2019 /06        | 10401 : Sike Gruenewald / Bestensee      | 10001      | Goldfisch T-Shirt - S - gelb         |            | 1            | 20,99         | 20,99     |
|                        | R00 5190          | 00280 18.02.2019 /Mo       | 10123 : Rait Bungarner / THAL            | 10001      | Goldfisch T-Shirt - S - gelb         |            | 1            | 20,99         | 20,99     |
|                        | R00 5190          | 00277 18.02.2019 Mo        | 10401 1 Silke Gruenewald / Bestensee     | L0001      | Goldhson T-Shirt - S - geb           |            | 1            | 20,99         | 20,99     |

Auf der Registerkarte "Bewegungen" werden weitere Bewegungsarten dargestellt. Außerdem stehen Auswahlmöglichkeiten, Filter nach Zeiträumen sowie die Einbeziehung von Archivbelegen zur Verfügung. Die Registerkarte 2 stellt eine Übersicht über die Stammdaten zusammen. Hier finden Sie alle Angaben auf einer Seite, die sonst unter Umständen nur über mehrere Fenster und Menüpunkte verteilt sichtbar wären.

Auch hier können wieder einzelne Bereiche ausgeblendet werden, falls diese nicht ständig sichtbar sein sollen.

| ☆ Infosystem Artikel [ART00001.000                                                                                                  | 911]                                                                                                    |                                                               |
|----------------------------------------------------------------------------------------------------|----------------------------------------------------------------------------------------------------|---------------------------------------------------------------|
| 7 Algemein 2 Agsicht 3 Iools 5                                                                                                    | nstelungen 👔 Hife                                                                                               | 6 🖨 🕷                                                         |
| 🕼 1 Übersicht 👒 2 Stammdaten 🔍 3 Ums                                                                                                | atz/Ertrag 🔍 🖞 Einkauf 🎯 § Info Shop 🔊 § Zugeordnete Daten 🧐 Z Bew                                              | ungen 🐻 Lagerkontoauszug 💦 T. Analyse % E. Berichte           |
| ART00001.00011<br>Goldfisch T-Shirt - S - gelb<br>Angelegt von Systemverwalteram 08.05.7<br>Geändert von Hitarbeiter 2am 18.01.2019 | 1017um 1140 - vor <b>2 Jahren 7 Tagen</b><br>Jum (0:11 - vor <b>117 Tagen</b>                                   |                                                               |
| ✓ Allgemeine Daten                                                                                                    |                                                                                                    | ×                                                             |
| Artikelnummer<br>Warengruppe<br>Bezeichnung<br>Bez. Englisch                                                                        | ART00001.00011<br>WGR03: Warengruppe 19% MwSt. Netto<br>Goldfach T-Shut - S - gelb                              |                                                               |
| ▼ Einkauf                                                                                                    |                                                                                                    | ×                                                             |
| EK-Verwalbung<br>Hauptblefarant<br>EK-Preis €<br>Rabatt %<br>Preiseinheit<br>Bestellnummer                                          | 0 : Einkaufspreis Hauptlieferant<br>70000 : Textlidruck Schulze Inland<br>11,99<br>1 : Preis für 1 Lapereinheit |                                                               |
| ✓ Verkauf                                                                                                    |                                                                                                    | ×                                                             |
| VK-Berechnung<br>Preiseinheit                                                                                                    | 2 : Manuell eingeben<br>1 : Preis für 1 Lagereinheit                                                            | Hsp% Kalk2% Ertrag Netto Brutto<br>42,88 75,06 9, 20,99 24,98 |
| ✓ Altteilwert                                                                                                    |                                                                                                    | ×                                                             |
|                                                                                                    |                                                                                                    | *                                                             |

Um komplette Bereiche hinzuzufügen oder aus der Ansicht zu entfernen, steht wieder das Menü "Ansicht" zur Verfügung. Über den Eintrag "Bereiche" kann die Darstellung verändert werden.

| 🕆 Infosystem Artikel [ART00001.000                                                | 11]     |                                                                          |                                                                               | 0        |
|-----------------------------------------------------------------------------------|---------|--------------------------------------------------------------------------|-------------------------------------------------------------------------------|----------|
| 7 Allgemein DAgsicht 🖓 Ipols 🖉 Er                                                 | nstellu | ngen 🕜 Hife                                                              |                                                                               |          |
| G 1 Ubersicht Quicktools                                                          | ľ,      | Allgemeine Daten<br>Einkauf                                              | 6 Zugerdhete Daten 🔮 Z Bewegungen 🔠 (Jagerkontoaussup) 💿 Y Analyse 😪 8 Bendte |          |
| (Menü bearbeilen»)<br>ART000001.00011<br>Goldfisch T-Shirt - S - gelb             |         | Alteiwerte<br>Artikelbezeichnung                                         |                                                                               | ^        |
| Angelegt von Systemverwalteram 08.05.2<br>Geändert von Mitarbeiter 2am 18.01.2019 | 1 1 1   | Aufmass<br>Belegausdruck<br>Bonusabrechnung                              |                                                                               |          |
|                                                                                   | **      | Kostentraeger<br>Rabattsteuerung                                         |                                                                               | - 1      |
| ✓ Allgemeine Daten                                                                | 1       | Verfuegbarkeit<br>Verfuegbarkeit<br>Verfueterabrechnung / Provision      | ×                                                                             | <u> </u> |
| Artikelnummer<br>Warengruppe                                                      | * * 1   | Vorgaben beim Hinzufuegen im Beleg<br>Bestellwesen<br>Einanstruckhaltung | R. Netto                                                                      |          |
| Bezeichnung<br>Bez. Englisch                                                      | 2       | Umsatzsteuer<br>Grundpreisangabe                                         |                                                                               |          |
| ▼ Einkauf                                                                         | -       | Rohertrag<br>Bezugskosten<br>Lager                                       | ×                                                                             | ¢        |
| EK-Verwaltung                                                                     | _       | Shop ><br>Kasse >                                                        |                                                                               |          |
| Hauptherterant<br>EK-Preis €<br>Rahatt %                                          | 1       | Artikellayout<br>Texte                                                   | a                                                                             |          |
| Preiseinheit<br>Bestellnummer                                                     | ,       | Bilder<br>Attribute<br>Checkäste                                         |                                                                               |          |
| ✓ Verkauf                                                                         |         |                                                                          | ×                                                                             | •        |

Detailliertere Informationen zu Umsatz und Ertrag erhalten Sie auf der Registerkarte 3. Zur besseren Visualisierung der Entwicklung stehen hier verschiedene grafische Darstellungen bereit, zwischen denen Sie mit einem einfachen Klick umschalten können.

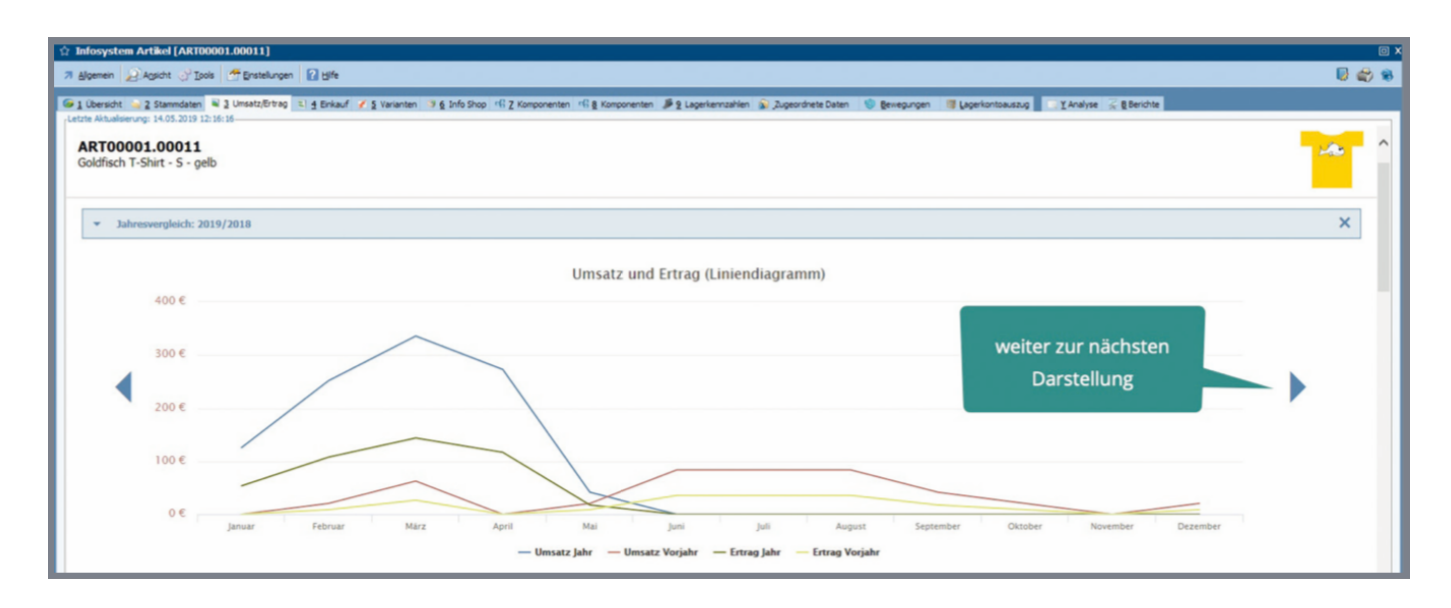

![](_page_10_Figure_1.jpeg)

Ein weiterer Beitrag zur guten Visualisierung ist die Darstellung der Diagrammwerte, wenn der Mauszeiger über einem Element des Diagramms positioniert wird.

![](_page_11_Figure_0.jpeg)

Eine Besonderheit ist die Darstellung von Artikeln mit Varianten.

Wird das Infosystem direkt im Hauptartikel aufgerufen, umfassen die Werte auch alle Artikelvarianten. So ergibt sich ein aussagefähiges Bild des Artikels insgesamt. Die Registerkarte "Varianten" steht zur Verfügung, um dort die Kennzahlen der einzelnen Varianten grafisch und in Tabellenform darzustellen

![](_page_11_Figure_3.jpeg)

Werden Darstellungen aufgrund der Gesamtzahl der Varianten unübersichtlich, lassen sich die Varianten ganz einfach einschränken.

Ein Klick auf "Top 20" reicht aus, um nur noch die 20 umsatzstärksten Varianten darzustellen.

![](_page_12_Figure_1.jpeg)

| bersicht 💊 2 Stammdaten 🔍 3 Umsatz/I | Ertrag 🔍 🖞 Einkauf 😿 § Varianten 🔄 § Info Shop 🔊 Z Zugeordnete Daten 🗌 | 😵 8 Bewegungen 📲 Lagerkontoauszug 🗾                    | Y Analyse 📡 🖁 Berichte |                   |                      |
|--------------------------------------|------------------------------------------------------------------------|--------------------------------------------------------|------------------------|-------------------|----------------------|
| RT00001<br>Idfisch T-Shirt           |                                                                        |                                                        |                        |                   | <sup>_</sup>         |
| Californ C                           | 1870 - 1980 - 1860 - 1800 - 1880 - 1880                                | (3 <sup>34</sup> (3 <sup>35).</sup> (3 <sup>35).</sup> | sister califier call   | and a calling and |                      |
|                                      |                                                                        | 🖲 Umsatz 👋 Ertrag 🕚 Me                                 | enge                   |                   |                      |
|                                      |                                                                        |                                                        |                        |                   | Tabellendarstellung  |
|                                      | TOP 20                                                                 |                                                        |                        |                   | der Varianten        |
|                                      | Artikel                                                                | Menge                                                  | Umsatz -               | Ertrag •          | der varianten,       |
|                                      | Goldfisch T-Shirt - M - blau                                           | 36                                                     | 827,64 €               | 396,00 €          | sortiert nach Umsatz |
|                                      | Goldfisch T-Shirt - M - braun                                          | 31                                                     | 666,19 €               | 294,50 €          |                      |
|                                      | Goldfisch T-Shirt - M - Illa                                           | 28                                                     | 615,72 €               | 280,00 €          |                      |
|                                      | Goldfisch T-Shirt - M - gelb                                           | 28                                                     | 587,72 €               | 252,00 €          |                      |
|                                      | Goldfisch T-Shirt - M - schwarz                                        | 29                                                     | 579,71€                | 232,00 €          |                      |
|                                      | Goldfisch T-Shirt - L - blau                                           | 21                                                     | 482,79 €               | 231,00 €          |                      |
|                                      | Goldfisch T-Shirt - L - braun                                          | 22                                                     | 472,78 €               | 209,00 €          |                      |
|                                      | Goldfisch T-Shirt - L - schwarz                                        | 26                                                     | 519,74 €               | 208,00 €          |                      |
|                                      | Goldfisch T-Shirt - L - gelb                                           | 23                                                     | 482,77 €               | 207,00 €          |                      |
|                                      | Goldfisch T-Shirt - M - gruen                                          | 25                                                     | 499,75 €               | 200,00 €          |                      |
|                                      | Goldfisch T-Shirt - M - rot                                            | 24                                                     | 479,76 €               | 192,00 €          |                      |
|                                      | Goldfisch T-Shirt - S - gelb                                           | 21                                                     | 440,79 €               | 189,00 €          |                      |
|                                      | Goldfisch T-Shirt - M - rosa                                           | 21                                                     | 440,79 €               | 189,00 €          |                      |
|                                      | Goldfisch T-Shirt - L - Illa                                           | 18                                                     | 395,82 €               | 180,00 €          |                      |
|                                      | Goldfisch T-Shirt - XS - rosa                                          | 19                                                     | 398,81€                | 171,00€           |                      |
|                                      | Goldfisch T-Shirt - S - rot                                            | 21                                                     | 419,79 €               | 168,00€           |                      |
|                                      | Goldfisch T-Shirt - S - schwarz                                        | 21                                                     | 419,79 €               | 168,00 €          |                      |
|                                      | Goldfisch T-Shirt - L - rosa                                           | 18                                                     | 377,82 €               | 162,00 €          |                      |
|                                      | Goldfisch T-Shirt - L - rot                                            | 20                                                     | 399,80 €               | 160,00 €          |                      |

Der Überblick über die Belegpositionen enthält ebenfalls alle Varianten.

|                            | 1        |                 |                       |                |                                       |            |                                                                       |         |                                |         |               | 0.0 |
|----------------------------|----------|-----------------|-----------------------|----------------|---------------------------------------|------------|-----------------------------------------------------------------------|---------|--------------------------------|---------|---------------|-----|
| igemein 2 Ansicht of Iools | 100      | instellungen    | Hife                  |                |                                       |            |                                                                       |         |                                |         | dia allo allo | 30  |
| Country of Channel Ann     | 1.0.00   |                 |                       | indus di c tai |                                       | Manager    |                                                                       |         |                                |         |               |     |
| tion                       | Daten    | satz/ervag = ;  | g Enkaur 🔮 5 var      | ianten 🧿 🖉 Ini | to shop the Z Komponenten the g       | Komponente | n 🥬 g Lagerkennzarien 🔊 "zugeordnete Daten 🔍 gewegungen 📑 Lagerkontoa | uszug   | <ul> <li>B sericite</li> </ul> |         |               | _   |
| Ale Bewegungen             | Contract |                 |                       |                |                                       |            | 2                                                                     |         |                                |         |               |     |
| WA-Angebote                |          |                 |                       |                |                                       |            | Mit Archiv 🙀 Ohne Archiv 🔰 Nur Archiv                                 |         |                                |         |               |     |
| A I WA-Aufträge            | 0        | Surhan Har Surh | hanvill ainnahan /511 |                |                                       |            |                                                                       |         |                                |         |               |     |
| Sofortreservierung         | BG       | Belegnummer     | Buchunosdatum         | Advesse        |                                       | Lager      | Text                                                                  | Mence   | Einzelpreis                    | Gesamt  | betrag        |     |
| WA-Lieferscheine           | r00      | 20177025        | Cool of groot of the  | 7000           | ) : Textldruck Schulze Inland / Lieft | L0001      | Goldfisch T-Shirt                                                     | - Conge | 250                            | 21.39   | 5347,50       |     |
| WA-Rechnungen              | r00      | 20177035        |                       | 70000          | : Textldruck Schulze Inland / Liefe   | L0001      | Goldfisch T-Shirt                                                     |         | 630 2                          | 2648,73 | 14268,70      |     |
| WA-Gutschriften            | r00      | 20177075        |                       | 70000          | : Textldruck Schulze Inland / Liefe   | L0001      | Goldfisch T-Shirt                                                     |         | 176                            | 22,49   | 3958,24       | _   |
| WE-Bestelungen             | R00      | 20173067        |                       | 10257          | 1 : Steffen Maier / Kinzenburg        | L0001      | Goldfisch T-Shirt                                                     |         | 3                              | 19,99   | 59,97         |     |
| WE-Lieferscheine           | R00      | 20173093        |                       | 10236          | : Andreas Krause / Hattstedt          | L0001      | Goldfisch T-Shirt                                                     |         | 3                              | 19,99   | 59,97         |     |
| WE-Rechnungen              | R00      | 20173379        |                       | 10322          | 2 : Janina Adler / Gillenbeuren       | L0001      | Goldfisch T-Shirt                                                     |         | 2                              | 19,99   | 39,98         |     |
| WE-Cutechriften            | R00      | 20174135        |                       | 10000          | ) : Hundeschule Meier / Glonn         | L0001      | Goldfisch T-Shirt                                                     |         | 7                              | 19,99   | 0,01          |     |
| Interne Relace             | R00      | 20174775        |                       | 10000          | ) : Hundeschule Meier / Glonn         | L0001      | Goldfisch T-Shirt                                                     |         |                                | 19,99   |               |     |
|                            | R00      | 51900031        |                       | 10258          | : Matthias Kuhn / Aurich              | L0001      | Goldfisch T-Shirt                                                     |         | _                              |         |               | _   |
| I apprestables             | R00      | 51900046        | 21.01.2019 /MO        | 10000          | Hundeschule Meier / Gionn             | 10001      | Goldfisch T-Shirt                                                     |         | 22                             | 21.00   | 505 77        |     |
| gi Lagerentramien          | POO      | 51900500        |                       | 10000          | Hundeschule Meier / Gonn              | 10001      | Coldfach T-Shirt                                                      |         | 20                             | 21,99   | 2245.05       |     |
| Jagerumbuchungen           | P00      | 51900520        |                       | 10003          | : Hundeschule Deuker / Tirscherve     | 10001      | Goldfach T-Shirt                                                      |         | 105                            | 21,39   | 2245,95       | -   |
| anventurbüchungen          | R00      | 51900594        |                       | 10258          | : Matthias Kuhn / Aurich              | L0001      | Goldfisch T-Shirt                                                     |         |                                |         |               |     |
|                            | 800      | FLOODAAF        |                       | 10320          | . Matthias Make / Auside              | 10001      | Calified T Phila                                                      |         |                                | _       |               | _   |

Besonderer Wert wurde auf die übersichtliche und nachvollziehbare Darstellungen der Kennzahlen und Bewegungsdaten gelegt. Der Lagerkontoauszug ist ein hervorragendes Beispiel dafür.

| Image: Control (Control (Contro) (Contro) (Control (Contro) (Control (Contro) (Contro) (Contro) ( | -                | aten a 3 Umsatz/Ertrag | 🔍 🖞 Einkauf 🚿 § Info Shop 🗥 6 6 Komponenten | 46 Z Komponenten 🏼 🏓 🖁 Lagerken | nzahlen 🔊 9 Zugeordnet | e Daten 🧐 🥬 | ewegungen III Lagerkontoaus | izug 🔄 🖞 Analyse 🐇 | 8 Berichte       |                 |     |
|----------------------------------------------------------------------------------------------------|------------------|------------------------|---------------------------------------------|---------------------------------|------------------------|-------------|-----------------------------|--------------------|------------------|-----------------|-----|
| j Suber: Net Schlegerförugslen         Test         Jugargungeng         Kögragungeng         Kögragungeng         Kö                                                                                                    | [L0001] HKGlager | - Control -            |                                             | I Alle Bewegungen               | Bewegungen seit letzte | r Inventur  | 🔯 Mit Aufträgen             | ڬ Mit Bestellungen |                  |                 |     |
| B.         Aubrogetion         Fait         Appropring         is         Betalemage (-)         Betalemage (-)         Bit Transferred (-)           R0         00.04.020         MGU Linkinsserved, Apaciments Tipe find*          2         0         3          3         3         3         3         3         3         3         3         3         3         3         3         3         3         3         3         3         3         3         3         3         3         3         3         3         3         3         3         3         3         3         3         3         3         3         3         3         3         3         3         3         3         3         3         3         3         3         3         3         3         3         3         3         3         3         3         3         3         3         3         3         3         3         3         3         3         3         3         3         3         3         3         3         3         3         3         3         3         3         3         3         3         3         3                                                                                                    |                  | Suche: Her Such        | begriff eingeben (STRG+S)                   |                                 |                        |             |                             |                    |                  | Anzahl Datensät | ze: |
| 100       0.04.239       Hild Unternassentik Agaurungt Tig Fin <sup>1</sup> 2       37       38       37         100       0.04.239       Hild Unternassentik Agaurungt Tig Fin <sup>1</sup> 1       0       34       2       35         100       0.04.239       Hild Unternassentik Agaurungt Tig Fin <sup>1</sup> 1       0       34       2       33         100       0.04.239       Hild Unternassentik Agaurungt Tig Fin <sup>1</sup> 1       0       30       2       33         100       0.04.239       Hild Unternassentik Agaurungt Tig Fin <sup>1</sup> 1       0       30       2       33         100       0.04.239       Hild Unternassentik Agaurungt Tig Fin <sup>1</sup> 1       0       30       2       33         100       0.04.239       Hild Unternassentik Agaurungt Tig Fin <sup>1</sup> 1       0       2       76       2       72         100       1.04.239       Hild Unternassentik Agaurungt Tig Fin <sup>1</sup> 1       0       77       75       75       75         101       1.04.239       Hild Unternassentik Agaurungt Tig Fin <sup>1</sup> 1       0       77       77       77         101       1.04.239       Hild Unternassentik Agaurungt Tig Fin <sup>1</sup> 1       0       77 <t< td=""><td></td><td>BA Buchungsdatum</td><td>Text</td><td>Zugangsmenge</td><td>Abgangsmenge I</td><td>.B Bestand</td><td>Auftragsmenge (-)</td><td>Bestelmenge (+)</td><td>EB Erwarteter Be</td><td>estand</td><td></td></t<>                                                                                                    |                  | BA Buchungsdatum       | Text                                        | Zugangsmenge                    | Abgangsmenge I         | .B Bestand  | Auftragsmenge (-)           | Bestelmenge (+)    | EB Erwarteter Be | estand          |     |
| R00       0.0-0-2039       MG Unternasservelt, Augurunget Tig Fin <sup>1</sup> 1       35       1       2       35         R00       0.0-0-2039       MG Unternasservelt, Augurunget Tig Fin <sup>1</sup> 1       33       1       2       33         R00       0.0-0-2039       MG Unternasservelt, Augurunget Tig Fin <sup>1</sup> 1       0       33       2       33         R00       0.0-0-2039       MG Unternasservelt, Augurunget Tig Fin <sup>1</sup> 1       0       30       2       33         R00       0.0-0-2039       MG Unternasservelt, Augurunget Tig Fin <sup>1</sup> 1       0       2       2       2       2       2       2       2       2       2       2       2       2       2       2       2       2       2       2       2       2       2       2       2       2       2       2       2       2       2       2       2       2       2       2       2       2       2       2       2       2       2       2       2       2       2       2       2       2       2       2       2       2       2       2       2       2       2       2       2       2       2       2                                                                                                    |                  | R00 03.04.2019         | HKG Unterwasserweit, Aquariumset "Big Fish" |                                 | 2                      |             | 37                          |                    |                  | 37              |     |
| 100       0.0.4.203       HG Unternasservelt, Aquaturest Tig Pah"       1       33       33         100       0.4.4.203       HG Unternasservelt, Aquaturest Tig Pah"       1       33       33         100       0.4.4.203       HG Unternasservelt, Aquaturest Tig Pah"       1       35       33         100       0.4.4.203       HG Unternasservelt, Aquaturest Tig Pah"       1       35       33         100       0.4.4.203       HG Unternasservelt, Aquaturest Tig Pah"       1       2       20       23         100       0.4.4.203       HG Unternasservelt, Aquaturest Tig Pah"       1       2       20       23         100       0.4.4.203       HG Unternasservelt, Aquaturest Tig Pah"       1       2       2       2       2         100       1.4.4.203       HG Unternasservelt, Aquaturest Tig Pah"       1       2       7       7         100       1.6.4.203       HG Unternasservelt, Aquaturest Tig Pah"       1       2       7       7         100       1.6.4.203       HG Unternasservelt, Aquaturest Tig Pah"       1       7       7       7         101       1.6.4.203       HG Unternasservelt, Aquaturest Tig Pah"       1       1       7       7       7                                                                                                    |                  | R00 03.04.2019         | HKG Unterwasserweit, Aquariumset "Big Fish" |                                 | 2                      |             | 35                          |                    |                  | 35              |     |
| 100       0.04.203       MG Unternasservelt, Aquatument To Phr <sup>1</sup> 1       33       33         00       0.04.203       MG Unternasservelt, Aquatument To Phr <sup>1</sup> 1       23       33         00       0.04.203       MG Unternasservelt, Aquatument To Phr <sup>1</sup> 1       23       33         00       0.04.203       MG Unternasservelt, Aquatument To Phr <sup>1</sup> 1       23       33         00       0.04.203       MG Unternasservelt, Aquatument To Phr <sup>1</sup> 1       23       33         00       0.04.203       MG Unternasservelt, Aquatument To Phr <sup>1</sup> 1       23       33         00       0.04.203       MG Unternasservelt, Aquatument To Phr <sup>1</sup> 1       24       74       34         00       1.04.203       MG Unternasservelt, Aquatument To Phr <sup>1</sup> 1       75       75       75         00       1.04.203       MG Unternasservelt, Aquatument To Phr <sup>1</sup> 1       77       77       77         00       1.04.203       MG Unternasservelt, Aquatument To Phr <sup>1</sup> 1       77       77         00       1.04.203       MG Unternasservelt, Aquatument To Phr <sup>1</sup> 2       64       64         00       1.04.203       MG Unternasservelt, Aquatument To Phr <sup>1</sup>                                                                                                    |                  | R00 03.04.2019         | HKG Unterwasserweit, Aquariumset "Big Fish" |                                 | 1                      |             | 34                          |                    |                  | 34              |     |
| 800       04.04.2039       HGC Unternassenti, Agaunust Tig Fah <sup>2</sup> 1       20       20       20         800       06.04.2039       HGC Unternassenti, Agaunust Tig Fah <sup>2</sup> 1       20       20       20         800       06.04.203       HGC Unternassenti, Agaunust Tig Fah <sup>2</sup> 1       20       20       20       20       20       20       20       20       20       20       20       20       20       20       20       20       20       20       20       20       20       20       20       20       20       20       20       20       20       20       20       20       20       20       20       20       20       20       20       20       20       20       20       20       20       20       20       20       20       20       20       20       20       20       20       20       20       20       20       20       20       20       20       20       20       20       20       20       20       20       20       20       20       20       20       20       20       20       20       20       20       20       20       20       20                                                                                                    |                  | R00 03.04.2019         | HKG Unterwasserwelt, Aquariumset "Big Fish" |                                 | 1                      |             | 33                          |                    |                  | 33              |     |
| 800       80.04.2019       HKG Unternassernet, Aquarument Tig Fish"       1       0       20       20         800       80.04.2019       HKG Unternassernet, Aquarument Tig Fish"       1       0       20       20         800       90.04.2019       HKG Unternassernet, Aquarument Tig Fish"       1       0       20       20       20         800       90.04.2019       HKG Unternassernet, Aquarument Tig Fish"       50       5       6       26         800       10.04.2019       HKG Unternassernet, Aquarument Tig Fish"       50       5       6       76         800       10.04.2019       HKG Unternassernet, Aquarument Tig Fish"       1       0       75       75         800       10.04.2019       HKG Unternassernet, Aquarument Tig Fish"       1       0       75       72       72         800       10.04.2019       HKG Unternassernet, Aquarument Tig Fish"       1       0       76       72       72       72         800       10.04.2019       HKG Unternassernet, Aquarument Tig Fish"       1       0       65       65       65       65       65       65       65       65       65       65       65       65       65       65       65       65                                                                                                    |                  | R00 04.04.2019         | HKG Unterwasserweit, Aquariumset "Big Fish" |                                 | 3                      |             | 30                          |                    |                  | 30              |     |
| R00       08.04.2019       HKG Lithernassernelt, Aquariment Tig Fish"       1       0       227         R00       08.04.2019       HKG Lithernassernelt, Aquariment Tig Fish"       1       0       227         R00       08.04.2019       HKG Lithernassernelt, Aquariment Tig Fish"       1       0       227         R00       10.4.2019       HKG Lithernassernelt, Aquariment Tig Fish"       0       76       76         R01       10.4.2019       HKG Lithernassernelt, Aquariment Tig Fish"       0       2       74       76         R01       10.4.2019       HKG Lithernassernelt, Aquariment Tig Fish"       1       77       77         R01       10.4.2019       HKG Lithernassernelt, Aquariment Tig Fish"       1       72       71         R01       10.4.2019       HKG Lithernassernelt, Aquariment Tig Fish"       1       72       61         R01       10.4.2019       HKG Lithernassernelt, Aquariment Tig Fish"       2       66       66         R02       10.4.2019       HKG Lithernassernelt, Aquariment Tig Fish"       1       63       64         R02       2.0.4.2019       HKG Lithernassernelt, Aquariment Tig Fish"       1       64       64         R02       2.0.4.2019       HKG Lithernassernelt, Aquariment Ti                                                                                                    |                  | R00 08.04.2019         | HKG Unterwasserweit, Aquariumset "Big Fish" |                                 | 1                      |             | 29                          |                    |                  | 29              |     |
| R00         04.04-2019         HVG Unternassement, Aquariumset Tog Fah'         1         2         2         2           R00         09.04-2019         HVG Unternassement, Aquariumset Tog Fah'         1         2         2         74         2         2         75           R00         12.04-2019         HVG Unternassement, Aquariumset Tog Fah'         0         1         75         2         74         2         77           R00         12.04-2019         HVG Unternassement, Aquariumset Tog Fah'         1         77         2         2         77           R00         12.04-2019         HVG Unternassement, Aquariumset Tog Fah'         1         77         2         2         77           R00         12.04-2019         HVG Unternassement, Aquariumset Tog Fah'         1         77         70         71         70           R00         12.04-2019         HVG Unternassement, Aquariumset Tog Fah'         2         6         6         65         6         6         6         6         6         6         6         6         6         6         6         6         6         6         6         6         6         6         6         6         6         6         6         6                                                                                                    |                  | R00 08.04.2019         | HKG Unterwasserweit, Aquariumset "Big Fish" |                                 | 1                      |             | 28                          |                    |                  | 28              |     |
| 100       09.04.2019       HKG Unterwassenvelt, Aquartumet "By Pah"       0       1       2       76       78         100       11.04.2019       HKG Unterwassenvelt, Aquartumet "By Pah"       0       78       78         100       15.04.2019       HKG Unterwassenvelt, Aquartumet "By Pah"       1       0       77       78         100       15.04.2019       HKG Unterwassenvelt, Aquartumet "By Pah"       1       0       77       72       72       72         100       17.04.2019       HKG Unterwassenvelt, Aquartumet "By Pah"       1       0       71       71       71         100       18.04.2019       HKG Unterwassenvelt, Aquartumet "By Pah"       2       66       66       67         100       18.04.2019       HKG Unterwassenvelt, Aquartumet "By Pah"       2       667       67       67         100       18.04.2019       HKG Unterwassenvelt, Aquartumet "By Pah"       1       64       64       64         100       18.04.2019       HKG Unterwassenvelt, Aquartumet "By Pah"       1       63       65       65         100       28.04.2019       HKG Unterwassenvelt, Aquartumet "By Pah"       2       65       65       65         100       28.04.2019       HKG Unterw                                                                                                    |                  | R00 09.04.2019         | HKG Unterwasserweit, Aquariumset "Big Fish" |                                 | 1                      |             | 27                          |                    |                  | 27              |     |
| D0         11.04.2019         MGD Lithernasserveit, Agarument Tig Fish"         D0         D         D <thd< th=""> <thd< th="">         D         <t< td=""><td></td><td>R00 09.04.2019</td><td>HKG Unterwasserweit, Aquariumset "Big Fish"</td><td></td><td>1</td><td></td><td>26</td><td></td><td></td><td>26</td><td></td></t<></thd<></thd<>                                                                                                    |                  | R00 09.04.2019         | HKG Unterwasserweit, Aquariumset "Big Fish" |                                 | 1                      |             | 26                          |                    |                  | 26              |     |
| 800       12.04.2019       HKG Unternasservelt, Agarumet Tig Fahr       1       75       74         100       15.04.2019       HKG Unternasservelt, Agarumet Tig Fahr       1       75       72         100       17.04.2019       HKG Unternasservelt, Agarumet Tig Fahr       1       72       71         100       15.04.2019       HKG Unternasservelt, Agarumet Tig Fahr       2       66       66         100       15.04.2019       HKG Unternasservelt, Agarumet Tig Fahr       2       67       67         100       15.04.2019       HKG Unternasservelt, Agarumet Tig Fahr       2       65       66       66         100       15.04.2019       HKG Unternasservelt, Agarumet Tig Fahr       2       65       66       66         100       10.04.2019       HKG Unternasservelt, Agarumet Tig Fahr       2       65       66       66         100       10.04.2019       HKG Unternasservelt, Agarumet Tig Fahr       1       63       64       64         100       10.04.2019       HKG Unternasservelt, Agarumet Tig Fahr       2       1       63         100       10.04.2019       HKG Unternasservelt, Agarumet Tig Fahr       2       1       64       64         100       10.04.2019       H                                                                                                    |                  | 100 11.04.2019         | HKG Unterwasserweit, Aquariumset "Big Fish" | 5                               | 0                      | •           | 76                          |                    |                  | 76              |     |
| D0         IS-04.2019         MGD Linternasser meth, Aquariumet Tig Fish*         1         C         75           R00         12/04.2019         MGD Linternasser meth, Aquariumet Tig Fish*         3         2         72         72         72           R00         12/04.2019         MGD Linternasser meth, Aquariumet Tig Fish*         2         66         71         71           R00         12/04.2019         MGD Linternasser meth, Aquariumet Tig Fish*         2         66         66         66           R00         20.4.2019         MGD Linternasser meth, Aquariumet Tig Fish*         2         65         66         66           R00         20.4.2019         MGD Linternasser meth, Aquariumet Tig Fish*         1         64         66           R00         20.4.2019         MGD Linternasser meth, Aquariumet Tig Fish*         1         63         63           R00         20.4.2019         MGD Linternasser meth, Aquariumet Tig Fish*         2         61         61           R00         20.4.2019         MGD Linternasser meth, Aquariumet Tig Fish*         2         65         61           R00         20.4.2019         MGD Linternasser meth, Aquariumet Tig Fish*         2         65         56           R00         20.4.2019         MGD                                                                                                    |                  | R00 12.04.2019         | HKG Unterwasserweit, Aquariumset "Big Fish" |                                 | 2                      |             | 74                          |                    |                  | 74              |     |
| R00     17.04-2019     H05 Unternasservelt, Aquariumset Tig Fah*     1     72       R00     17.04-2019     H05 Unternasservelt, Aquariumset Tig Fah*     1     71     71       R00     18.04-2019     H05 Unternasservelt, Aquariumset Tig Fah*     2     65     66       R00     18.04-2019     H05 Unternasservelt, Aquariumset Tig Fah*     2     65     67       R00     23.04-2019     H05 Unternasservelt, Aquariumset Tig Fah*     2     65     66       R00     23.04-2019     H05 Unternasservelt, Aquariumset Tig Fah*     2     61     64       R00     23.04-2019     H05 Unternasservelt, Aquariumset Tig Fah*     1     63     63       R00     25.04-2019     H05 Unternasservelt, Aquariumset Tig Fah*     1     63     63       R00     25.04-2019     H05 Unternasservelt, Aquariumset Tig Fah*     2     61     61       R00     25.04-2019     H05 Unternasservelt, Aquariumset Tig Fah*     2     55     55       R00     25.04-2019     H05 Unternasservelt, Aquariumset Tig Fah*     2     54     55       R00     26.04-2019     H05 Unternasservelt, Aquariumset Tig Fah*     2     54     55       R00     26.04-2019     H05 Unternasservelt, Aquariumset Tig Fah*     2     54     54                                                                                                    |                  | 100 15.04.2019         | HKG Unterwasserwelt, Aquariumset "Big Fish" |                                 | 1                      | •           | 75                          |                    |                  | 75              |     |
| 800       17.04.2019       HKG Unternasser with, Aquariumset Tig Fish"       1       71       71         800       18.04.2019       HKG Unternasser with, Aquariumset Tig Fish"       2       69       69       69         800       18.04.2019       HKG Unternasser with, Aquariumset Tig Fish"       2       65       67       67         800       23.04.2019       HKG Unternasser with, Aquariumset Tig Fish"       2       65       66       66         800       25.04.2019       HKG Unternasser with, Aquariumset Tig Fish"       1       64       66       66         800       25.04.2019       HKG Unternasser with, Aquariumset Tig Fish"       2       65       68       68         800       25.04.2019       HKG Unternasser with, Aquariumset Tig Fish"       2       65       68       61         800       25.04.2019       HKG Unternasser with, Aquariumset Tig Fish"       2       59       59       59         800       25.04.2019       HKG Unternasser with, Aquariumset Tig Fish"       2       58       58         800       25.04.2019       HKG Unternasser with, Aquariumset Tig Fish"       2       54       54         800       25.04.2019       HKG Unternasser with, Aquariumset Tig Fish"       2       64                                                                                                    |                  | R00 17.04.2019         | HKG Unterwasserwelt, Aquariumset "Big Fish" |                                 | 3                      |             | 72                          |                    |                  | 72              |     |
| 800       15.04.2019       HKG Linternasserveit, Aquarument Tig Fahr       2       67       69         800       15.04.2019       HKG Linternasserveit, Aquarument Tig Fahr       2       67       65       65         800       25.04.2019       HKG Linternasserveit, Aquarument Tig Fahr       2       65       65       65         800       25.04.2019       HKG Linternasserveit, Aquarument Tig Fahr       1       64       64       64         800       25.04.2019       HKG Linternasserveit, Aquarument Tig Fahr       1       63       63       63         800       25.04.2019       HKG Linternasserveit, Aquarument Tig Fahr       2       61       64       64         800       25.04.2019       HKG Linternasserveit, Aquarument Tig Fahr       2       61       61       61         800       25.04.2019       HKG Linternasserveit, Aquarument Tig Fahr       2       55       58       58         800       25.04.2019       HKG Linternasserveit, Aquarument Tig Fahr       2       55       54       54         800       25.04.2019       HKG Linternasserveit, Aquarument Tig Fahr       2       55       54       54         800       25.04.2019       HKG Linternasserveit, Aquarument Tig Fahr       2                                                                                                    |                  | R00 17.04.2019         | HKG Unterwasserweit, Aquariumset "Big Fish" |                                 | 1                      |             | 71                          |                    |                  | 71              |     |
| 800       150-4.2019       HGG Unternasserveit, Aquariumset Tig Fah*       2       67         800       23.04.2019       HGG Unternasserveit, Aquariumset Tig Fah*       2       65       64         800       25.04.2019       HGG Unternasserveit, Aquariumset Tig Fah*       1       64       64         800       25.04.2019       HGG Unternasserveit, Aquariumset Tig Fah*       1       63       63         800       25.04.2019       HGG Unternasserveit, Aquariumset Tig Fah*       2       61       63         800       25.04.2019       HGG Unternasserveit, Aquariumset Tig Fah*       2       61       63         800       25.04.2019       HGG Unternasserveit, Aquariumset Tig Fah*       2       65       65         800       25.04.2019       HGG Unternasserveit, Aquariumset Tig Fah*       2       65       56         800       25.04.2019       HGG Unternasserveit, Aquariumset Tig Fah*       2       56       56         800       25.04.2019       HGG Unternasserveit, Aquariumset Tig Fah*       2       56       56         800       25.04.2019       HGG Unternasserveit, Aquariumset Tig Fah*       2       54       54         800       25.04.2019       HGG Unternasserveit, Aquariumset Tig Fah*       1                                                                                                    |                  | R00 18.04.2019         | HKG Unterwasserweit, Aquariumset "Big Fish" |                                 | 2                      |             | 69                          |                    |                  | 69              |     |
| 800     23.04.2019     HKG Linternasservelt, Agariumet Tig Fahr     1     64     65       800     23.04.2019     HKG Linternasservelt, Agariumet Tig Fahr     1     64     66       800     25.04.2019     HKG Linternasservelt, Agariumet Tig Fahr     1     63     63       800     25.04.2019     HKG Linternasservelt, Agariumet Tig Fahr     2     61     61       800     25.04.2019     HKG Linternasservelt, Agariumet Tig Fahr     2     63     61       800     25.04.2019     HKG Linternasservelt, Agariumet Tig Fahr     2     63     63       800     25.04.2019     HKG Linternasservelt, Agariumet Tig Fahr     2     64     64       800     25.04.2019     HKG Linternasservelt, Agariumet Tig Fahr     2     56     58       800     25.04.2019     HKG Linternasservelt, Agariumet Tig Fahr     2     54     54       800     25.04.2019     HKG Linternasservelt, Agariumet Tig Fahr     2     54     54       800     25.04.2019     HKG Linternasservelt, Agariumet Tig Fahr     2     3     51     51       800     25.04.2019     HKG Linternasservelt, Agariumet Tig Fahr     2     3     51     51       800     25.05.2019     HKG Linternasservelt, Agariumet Tig Fahr     1     3 <td></td> <td>R00 18.04.2019</td> <td>HKG Unterwasserweit, Aquariumset "Big Fish"</td> <td></td> <td>2</td> <td></td> <td>67</td> <td></td> <td></td> <td>67</td> <td></td>                                                                                                    |                  | R00 18.04.2019         | HKG Unterwasserweit, Aquariumset "Big Fish" |                                 | 2                      |             | 67                          |                    |                  | 67              |     |
| R00       25.04.2019       H0G Unternasservelt, Aquariumset Tig Fah*       1       64       64         R00       25.04.2019       H0G Unternasservelt, Aquariumset Tig Fah*       1       63       61         R00       25.04.2019       H0G Unternasservelt, Aquariumset Tig Fah*       2       65       61         R00       25.04.2019       H0G Unternasservelt, Aquariumset Tig Fah*       2       65       61         R00       25.04.2019       H0G Unternasservelt, Aquariumset Tig Fah*       2       65       61         R00       25.04.2019       H0G Unternasservelt, Aquariumset Tig Fah*       2       65       65       56         R00       25.04.2019       H0G Unternasservelt, Aquariumset Tig Fah*       2       56       56       56         R00       25.04.2019       H0G Unternasservelt, Aquariumset Tig Fah*       2       56       56       56         R00       26.04.2019       H0G Unternasservelt, Aquariumset Tig Fah*       2       51       51       51         R00       26.04.2019       H0G Unternasservelt, Aquariumset Tig Fah*       1       2       49       49         R00       20.55.2019       H0G Unternasservelt, Aquariumset Tig Fah*       1       2       47       47                                                                                                    |                  | R00 23.04.2019         | HKG Unterwasserweit, Aquariumset "Big Fish" |                                 | 2                      |             | 65                          |                    |                  | 65              |     |
| R00         25.04.2019         HKG Linternasservelt, Aquariumset Tig Fah*         1         63         63           R00         25.04.2019         HKG Linternasservelt, Aquariumset Tig Fah*         2         61         61         61           R00         25.04.2019         HKG Linternasservelt, Aquariumset Tig Fah*         2         69         61         61           R00         25.04.2019         HKG Linternasservelt, Aquariumset Tig Fah*         1         58         58           R00         25.04.2019         HKG Linternasservelt, Aquariumset Tig Fah*         2         56         56           R00         25.04.2019         HKG Linternasservelt, Aquariumset Tig Fah*         2         54         54           R00         25.04.2019         HKG Linternasservelt, Aquariumset Tig Fah*         2         54         54           R00         25.04.2019         HKG Linternasservelt, Aquariumset Tig Fah*         2         64         64           R00         25.04.2019         HKG Linternasservelt, Aquariumset Tig Fah*         1         64         64           R00         25.02.5019         HKG Linternasservelt, Aquariumset Tig Fah*         1         64         64           R00         25.2019         HKG Linternasservelt, Aquariumset Tig Fah*         1                                                                                                    |                  | R00 23.04.2019         | HKG Unterwasserweit, Aquariumset "Big Fish" |                                 | 1                      |             | 64                          |                    |                  | 64              |     |
| 800     25.04.2019     HKG Unternasservelt, Aquariumset Tig Fahr     2     61     61       800     25.04.2019     HKG Unternasservelt, Aquariumset Tig Fahr     2     59     58     58       800     25.04.2019     HKG Unternasservelt, Aquariumset Tig Fahr     1     58     58       800     25.04.2019     HKG Unternasservelt, Aquariumset Tig Fahr     2     56     58       800     25.04.2019     HKG Unternasservelt, Aquariumset Tig Fahr     2     56     56       800     25.04.2019     HKG Unternasservelt, Aquariumset Tig Fahr     2     56     56       800     25.04.2019     HKG Unternasservelt, Aquariumset Tig Fahr     2     51     51       800     25.05.2019     HKG Unternasservelt, Aquariumset Tig Fahr     2     49     48       800     25.05.2019     HKG Unternasservelt, Aquariumset Tig Fahr     1     48     48       800     65.05.2019     HKG Unternasservelt, Aquariumset Tig Fahr     1     47     47       800     67.05.2019     HKG Unternasservelt, Aquariumset Tig Fahr     1     45     45       800     67.05.2019     HKG Unternasservelt, Aquariumset Tig Fahr     1     45     45       800     67.05.2019     HKG Unternasservelt, Aquariumset Tig Fahr     1     45 <td></td> <td>R00 25.04.2019</td> <td>HKG Unterwasserweit, Aquariumset "Big Fish"</td> <td></td> <td>1</td> <td></td> <td>63</td> <td></td> <td></td> <td>63</td> <td></td>                                                                                                    |                  | R00 25.04.2019         | HKG Unterwasserweit, Aquariumset "Big Fish" |                                 | 1                      |             | 63                          |                    |                  | 63              |     |
| R00       26.04.2019       HKG Linternasservelt, Aquariumset Tig Fahr       2       9       9       99         R00       26.04.2019       HKG Linternasservelt, Aquariumset Tig Fahr       1       38       58         R00       26.04.2019       HKG Linternasservelt, Aquariumset Tig Fahr       2       56       56         R00       26.04.2019       HKG Linternasservelt, Aquariumset Tig Fahr       2       56       56         R00       26.04.2019       HKG Linternasservelt, Aquariumset Tig Fahr       2       54       54         R00       26.04.2019       HKG Linternasservelt, Aquariumset Tig Fahr       2       64       54         R00       20.04.2019       HKG Linternasservelt, Aquariumset Tig Fahr       2       64       64         R00       20.04.2019       HKG Linternasservelt, Aquariumset Tig Fahr       1       64       64         R00       20.05.2019       HKG Linternasservelt, Aquariumset Tig Fahr <sup>1</sup> 1       64       64         R00       07.05.2019       HKG Linternasservelt, Aquariumset Tig Fahr <sup>1</sup> 1       64       64         R00       07.05.2019       HKG Linternasservelt, Aquariumset Tig Fahr <sup>1</sup> 1       64       64         R00       07.05.2019       HKG Linternasservelt                                                                                                    |                  | R00 25.04.2019         | HKG Unterwasserwelt, Aquariumset "Big Fish" |                                 | 2                      | •           | 61                          |                    |                  | 61              |     |
| 800         26.04.2019         HKG Unternasservelt, Agariumset Tig Fah*         1         38         58           800         26.04.2019         HKG Unternasservelt, Agariumset Tig Fah*         2         56         56         54           800         26.04.2019         HKG Unternasservelt, Agariumset Tig Fah*         2         56         54         54           800         26.04.2019         HKG Unternasservelt, Agariumset Tig Fah*         3         51         51         54           800         26.04.2019         HKG Unternasservelt, Agariumset Tig Fah*         3         51         51         54           800         26.05.2019         HKG Unternasservelt, Agariumset Tig Fah*         1         48         49           800         55.2019         HKG Unternasservelt, Agariumset Tig Fah*         1         47         47           800         67.05.2019         HKG Unternasservelt, Agariumset Tig Fah*         1         45         46           800         67.05.2019         HKG Unternasservelt, Agariumset Tig Fah*         1         45         45           800         67.05.2019         HKG Unternasservelt, Agariumset Tig Fah*         1         42         43           800         67.05.2019         HKG Unternasservelt, Agariumset Tig Fah*                                                                                                    |                  | R00 26.04.2019         | HKG Unterwasserwelt, Aquariumset "Big Fish" |                                 | 2                      |             | 59                          |                    |                  | 59              |     |
| R00     25.04.2019     HKG Unternasservich, Aquariumset Tig Fah*     2     56     56       R00     25.04.2019     HKG Unternasservich, Aquariumset Tig Fah*     2     54     54       R00     25.04.2019     HKG Unternasservich, Aquariumset Tig Fah*     2     54     54       R00     25.04.2019     HKG Unternasservich, Aquariumset Tig Fah*     3     51     51       R00     20.04.2019     HKG Unternasservich, Aquariumset Tig Fah*     1     48     48       R00     20.05.2019     HKG Unternasservich, Aquariumset Tig Fah*     1     64     48       R00     67.05.2019     HKG Unternasservich, Aquariumset Tig Fah*     1     64     48       R00     67.05.2019     HKG Unternasservich, Aquariumset Tig Fah*     1     64     46       R00     67.05.2019     HKG Unternasservich, Aquariumset Tig Fah*     1     64     46       R00     67.05.2019     HKG Unternasservich, Aquariumset Tig Fah*     1     64     45       R00     67.05.2019     HKG Unternasservich, Aquariumset Tig Fah*     1     64     43       R00     68.05.2019     HKG Unternasservich, Aquariumset Tig Fah*     1     64     43       R00     88.05.2019     HKG Unternasservich, Aquariumset Tig Fah*     1     62     1                                                                                                    |                  | R00 26.04.2019         | HKG Unterwasserwelt, Aquariumset "Big Fish" |                                 | 1                      |             | 58                          |                    |                  | 58              |     |
| R00         25.04.2019         HKG Unternasserveit, Aquariumset Tig Fah"         2         54         54           R00         25.04.2019         HKG Unternasserveit, Aquariumset Tig Fah"         3         51         51         51           R00         25.04.2019         HKG Unternasserveit, Aquariumset Tig Fah"         2         49         49           R00         25.04.2019         HKG Unternasserveit, Aquariumset Tig Fah"         1         46         49           R00         25.05.2019         HKG Unternasserveit, Aquariumset Tig Fah"         1         47         47           R00         27.05.2019         HKG Unternasserveit, Aquariumset Tig Fah"         1         46         46           R00         67.05.2019         HKG Unternasserveit, Aquariumset Tig Fah"         1         45         46           R00         67.05.2019         HKG Unternasserveit, Aquariumset Tig Fah"         1         45         45           R00         67.05.2019         HKG Unternasserveit, Aquariumset Tig Fah"         1         45         45           R00         67.05.2019         HKG Unternasserveit, Aquariumset Tig Fah"         1         42         43           R00         67.05.2019         HKG Unternasserveit, Aquariumset Tig Fah"         1         42                                                                                                    |                  | R00 26.04.2019         | HKG Unterwasserweit, Aquariumset "Big Fish" |                                 | 2                      |             | 56                          |                    |                  | 56              |     |
| BOD         29.04.2019         HKG Unternasserveit, Aquariumset Tig Fahr         3         51         51         51           R00         30.04.2019         HKG Unternasserveit, Aquariumset Tig Fahr         2         49         49         49           R00         50.05.2015         HKG Unternasserveit, Aquariumset Tig Fahr         1         48         48         48           R00         50.55.2015         HKG Unternasserveit, Aquariumset Tig Fahr         1         47         47           R00         67.05.2018         HKG Unternasserveit, Aquariumset Tig Fahr         1         46         46           R00         67.05.2018         HKG Unternasserveit, Aquariumset Tig Fahr         1         45         46           R00         67.05.2019         HKG Unternasserveit, Aquariumset Tig Fahr         1         45         45           R00         67.05.2019         HKG Unternasserveit, Aquariumset Tig Fahr         1         45         45           R00         67.05.2019         HKG Unternasserveit, Aquariumset Tig Fahr         1         42         43           R00         67.05.2019         HKG Unternasserveit, Aquariumset Tig Fahr         1         42         42           R00         31.12.9999         HKG Unternasserveit, Aquariumset Tig Fahr                                                                                                    |                  | R00 29.04.2019         | HKG Unterwasserweit, Aquariumset "Big Fish" |                                 | 2                      |             | 54                          |                    |                  | 54              |     |
| R00         30.04.2039         HKG Unternasserveit, Aquariumset Tig Fah*         2         49         49           R00         02.05.2039         HKG Unternasserveit, Aquariumset Tig Fah*         1         48         48           R00         02.05.2039         HKG Unternasserveit, Aquariumset Tig Fah*         1         47         47           R00         07.05.2039         HKG Unternasserveit, Aquariumset Tig Fah*         1         46         46           R00         07.05.2039         HKG Unternasserveit, Aquariumset Tig Fah*         1         46         46           R00         07.05.2039         HKG Unternasserveit, Aquariumset Tig Fah*         1         46         46           R00         07.05.2039         HKG Unternasserveit, Aquariumset Tig Fah*         1         45         45           R00         07.05.2039         HKG Unternasserveit, Aquariumset Tig Fah*         1         42         43           R00         08.05.2019         HKG Unternasserveit, Aquariumset Tig Fah*         1         42         42           R00         31.12.9999         HKG Unternasserveit, Aquariumset Tig Fah*         42         1         41           R00         31.12.9999         HKG Unternasserveit, Aquariumset Tig Fah*         42         2         41 <td></td> <td>R00 29.04.2019</td> <td>HKG Unterwasserweit, Aquariumset "Big Fish"</td> <td></td> <td>3</td> <td></td> <td>51</td> <td></td> <td></td> <td>51</td> <td></td>                                                                                                    |                  | R00 29.04.2019         | HKG Unterwasserweit, Aquariumset "Big Fish" |                                 | 3                      |             | 51                          |                    |                  | 51              |     |
| 800         02.05.2019         HKG Unternassermeth, Aquariumset Tig Fah*         1         48         48           R00         03.05.2019         HKG Unternassermeth, Aquariumset Tig Fah*         1         47         47           R00         07.05.2019         HKG Unternassermeth, Aquariumset Tig Fah*         1         46         46           R00         07.05.2019         HKG Unternassermeth, Aquariumset Tig Fah*         1         45         46           R00         07.05.2019         HKG Unternassermeth, Aquariumset Tig Fah*         1         45         45           R00         07.05.2019         HKG Unternassermeth, Aquariumset Tig Fah*         1         45         45           R00         07.05.2019         HKG Unternassermeth, Aquariumset Tig Fah*         1         42         43           R00         07.05.2019         HKG Unternassermeth, Aquariumset Tig Fah*         1         42         43           R00         03.12.2009         HKG Unternassermeth, Aquariumset Tig Fah*         1         42         1         41           R00         31.12.0009         HKG Unternassermeth, Aquariumset Tig Fah*         42         1         41         41                                                                                                    |                  | R00 30.04.2019         | HKG Unterwasserwelt, Aquariumset "Big Fish" |                                 | 2                      | •           | 49                          |                    |                  | 49              |     |
| R00         03.05.2019         HKG Unternasservelt, Aquariumset Tig Fah*         1         47           R00         07.05.2019         HKG Unternasservelt, Aquariumset Tig Fah*         1         46         46           R00         07.05.2019         HKG Unternasservelt, Aquariumset Tig Fah*         1         45         46           R00         07.05.2019         HKG Unternasservelt, Aquariumset Tig Fah*         1         45         45           R00         07.05.2019         HKG Unternasservelt, Aquariumset Tig Fah*         2         43         43           R00         05.05.2019         HKG Unternasservelt, Aquariumset Tig Fah*         1         42         42           R00         03.12.9999         HKG Unternasservelt, Aquariumset Tig Fah*         1         42         42           R00         31.12.9999         HKG Unternasservelt, Aquariumset Tig Fah*         42         1         41                                                                                                    |                  | R00 02.05.2019         | HKG Unterwasserweit, Aquariumset "Big Fish" |                                 | 1                      |             | 48                          |                    |                  | 48              |     |
| R00         07.05.2019         HKG Unternasservelt, Aquariumset Tig Fah*         1         46         46           R00         07.05.2019         HKG Unternasservelt, Aquariumset Tig Fah*         1         45         45           R00         07.05.2019         HKG Unternasservelt, Aquariumset Tig Fah*         2         43         43           R00         08.05.2019         HKG Unternasservelt, Aquariumset Tig Fah*         1         42         42           R00         31.12.9999         HKG Unternasservelt, Aquariumset Tig Fah*         42         1         41           R00         31.12.9999         HKG Unternasservelt, Aquariumset Tig Fah*         42         1         41                                                                                                    |                  | R00 03.05.2019         | HKG Unterwasserweit, Aquariumset "Big Fish" |                                 | 1                      |             | 47                          |                    |                  | 47              |     |
| R00         07.05.2019         H400 Linternassenvelt, Aquariumset Tbg Fish"         1         45         45           R00         07.05.2019         H400 Linternassenvelt, Aquariumset Tbg Fish"         2         43         43           L00         06.05.2019         H400 Linternassenvelt, Aquariumset Tbg Fish"         1         42         42           A00         31.12.9999         H400 Linternassenvelt, Aquariumset Tbg Fish"         42         1         41           A00         31.12.9999         H400 Linternassenvelt, Aquariumset Tbg Fish"         42         1         41                                                                                                    |                  | R00 07.05.2019         | HKG Unterwasserweit, Aquariumset "Big Fish" |                                 | 1                      |             | 46                          |                    |                  | 46              |     |
| R00         07.05.2019         HKG Unterwasservelt, Aquariumset 'Bg Fah'         2         43         43           L00         08.05.2019         HKG Unterwasservelt, Aquariumset 'Bg Fah'         1         42         42           A00         31.12.9999         HKG Unterwasservelt, Aquariumset 'Bg Fah'         42         1         41           A01         31.12.9999         HKG Unterwasservelt, Aquariumset 'Bg Fah'         42         1         41                                                                                                    |                  | R00 07.05.2019         | HKG Unterwasserweit, Aquariumset "Big Fish" |                                 | 1                      |             | 45                          |                    |                  | 45              |     |
| L00         08.05.219         HKG Unternasserveit, Aquariumset 'Big Rah'         1         42         42           A00         31.12.9999         HKG Unternasserveit, Aquariumset 'Big Rah'         42         1         41           A01         21.2.9999         HKG Unternasserveit, Aquariumset 'Big Rah'         42         1         41           A02         2.2         50         42         2         50                                                                                                    |                  | R00 07.05.2019         | HKG Unterwasserweit, Aquariumset "Big Fish" |                                 | 2                      |             | 43                          |                    |                  | 43              |     |
| A00         31.12.9999         HKG Unterwasserweit, Aquariumset 'Big Fish'         42         1         41           A00         31.12.9999         HKG Unterwasserweit, Aquariumset 'Big Fish'         42         2         41                                                                                                    |                  | L00 08.05.2019         | HKG Unterwasserweit, Aquariumset "Big Fish" |                                 | 1                      |             | 42                          |                    |                  | 42              |     |
| A00 31:12,9999 HKG Unterwasserwelt, Aquariumset 'Bio Fish' 42 2 9 39                                                                                                    |                  | A00 31.12.9999         | HKG Unterwasserweit, Aquariumset "Big Fish" |                                 |                        |             | 42                          | 1                  |                  | 41              |     |
|                                                                                                    |                  | A00 31.12.9999         | HKG Unterwasserwelt, Aquariumset "Big Fish" |                                 |                        |             | 42                          | 2                  |                  | 39              |     |
|                                                                                                    |                  |                        | Aktueller Lagerbestand                      |                                 |                        |             | 42                          |                    |                  | 39              |     |

Über die Registerkarte Analyse ist es möglich, aus dem Infosystem Skripte, Formulare oder Programmmodule aufzurufen.

Eine Auswahl neuer und bereits bewährter Analysen ist im Standard bereits enthalten. Individuelle Analysen können auf dieser Seite eingebunden werden.

![](_page_14_Figure_0.jpeg)

Wie bereits erwähnt, stellt das Infosystem auch ähnliche Darstellungen der grundlegenden Kennzahlen und Bewegungen für Adressen und Projekte zur Verfügung.

![](_page_15_Figure_0.jpeg)

## Sind im Projekt Planzahlen vorhanden, wird ein Plan-Ist-Vergleich angeboten.

| 2 Infosystem Projekt [3]                                                                                                    | ت<br>به به ۱۹                                                                                                    |
|----------------------------------------------------------------------------------------------------|----------------------------------------------------------------------------------------------------|
| 🖌 general 👔 🖓 Stamdaten 🗟 2 Umstz/Ertrag 🕼 4 Zugeordnete Daten 🍪 5 Bewegungen 📄 YAnalyse 🔗                                                                                                    | 2 Benchte                                                                                                    |
| Letric Athuakserung: 14.05.2019 12:31:40<br><b>3 - Aquariumlandschaft im KH</b><br>Angelegt von Mitarbeiter 1 am 28.06.2018 um 10:26 - vor <b>321 Tagen</b><br>Geändert von Systemverwalter am 29.04.2019 um 15:57 - vor <b>16 Tagen</b> | Beginn: 01.05.2019 /Mi<br>Ende: 01.08.2019 /Do                                                                            |
|                                                                                                    | Plan-Ist-Vergleich ×                                                                                                    |
| Umsatz                                                                                                    | Ertrag                                                                                                    |
| 400k                                                                                                    | 408                                                                                                    |
| 300k                                                                                                    | 30k                                                                                                    |
| 2006                                                                                                    | 206                                                                                                    |
| 100k                                                                                                    | 10k                                                                                                    |
| 0 Umsatz                                                                                                    | 0 Ertrag                                                                                                    |
| Geplant Sktuell                                                                                                    | Geplant Schweit                                                                                                    |
| Geplant         Aktuell         Differenz         Differenz in %           300.000,00 €         35.787,27 €         -264.212,73 €         -88,07 %                                                                                       | Geplant         Aktuell         Differenz         Differenz in %           0,00 €         35.154,07 €         -         - |
| Umsatz 35.787,27 € (Geplant: 300.000,00 €) Sta                                                                                                    | ndardkennzahlen                                                                                                    |
| Erorag 33.154,07 € (Geplant: 0,00 €)<br>Erorag % 11,72 %                                                                                                    |                                                                                                    |

Auf der Registerkarte "Bewegungen" erhalten Sie eine Gesamtübersicht über die Projekt zugeordneten Bewegungen. Archivbelege können wahlweise zu- oder abgeschalten werden.

| Alle Bewegungen  | Daten-   | iatz/Ertrag 🔊 4 zuj    | geordnete Daten | 5 Bewegungen Y Analyse 🖌 🛿 Berichte         |                          |              |             |              |   |
|------------------|----------|------------------------|-----------------|---------------------------------------------|--------------------------|--------------|-------------|--------------|---|
| WA-Angebote      |          |                        |                 |                                             | Mit Archiv 🙀 Ohne Archiv | I Nur Archiv |             |              |   |
| WA-Aufträge      | D Suche: | : Hier Suchbegriff ein | geben (STRG+S)  |                                             |                          |              |             |              |   |
| WA-Lieferscheine | BG Bele  | gnummer Buchungs       | sdatum Lager    | Text                                        | Mer                      | nge          | Einzelpreis | Gesamtbetrag | _ |
| WA-Rechnungen    | R00 5190 | 00898 09.04.20         | 19 /Di L0001    | HKG pures Plankton 16g                      |                          | 10           | 5,03        | 50,30        |   |
| WA-Gutschriften  | R00      | 51900898 09.04.20      | 19 /DI L0001    | HKG Futter Tabs 120g                        |                          | 5            | 4,96        | 24,80        |   |
| WE-Bestellungen  | R00      | 51900898 09.04.20      | 19 /Di L0001    | HKG Farbfutter Granulat                     |                          | 7            | 4,54        | 31,78        |   |
| WE-Lieferscheine | R00      | 51900898 09.04.20      | 19 /Di L0001    | HKG Futterwurtel "New Fish" 200 ml          |                          | 1            | 2,69        | 2,69         |   |
| WE-Rechnungen    | POO      | 51900898 09.04.20      | 19 /Di L0001    | HKG FishDeli Gelfutter "Mildi" 50a          |                          | 20           | 3,00        | 70.60        |   |
| WE-Gutschriften  | 800      | 51900898 09.04.20      | 19 /Di 10001    | HKG FishDell Gelfutter "Krill" 50n          |                          | 30           | 3,55        | 107,10       |   |
| Interne Belege   | R00      | 51900900 07.05.20      | 19 /Di L0001    | HKG Unterwasserwelt, Aquariumset "Big Fish" |                          | 1            | 35000,00    | 35000,00     |   |
|                  |          |                        |                 |                                             |                          |              |             |              |   |
|                  |          |                        |                 |                                             |                          |              |             |              |   |
|                  |          |                        |                 |                                             |                          |              |             |              |   |
|                  | Jologow  |                        | Delegnes        | Hanan                                       |                          |              |             |              |   |
|                  | selegari |                        | peleghos        | luonen                                      |                          |              |             |              |   |
|                  |          |                        |                 |                                             |                          |              |             |              |   |
|                  | wählen   |                        | dec Drei        | alter                                       |                          |              |             |              |   |

Je nach Art des Datenbereiches stehen unterschiedliche Registerkarten zur Verfügung. Das Infosystem zu Kunden enthält beispielsweise Registerkarten mit OP-Informationen und Belegen, die bei den Projekten nicht angeboten werden können.

![](_page_16_Figure_3.jpeg)

Da alle Infosysteme, also auch das der Kunden, grundlegend gleich aufgebaut sind, lässt sich auch dieses einfach und intuitiv bedienen.

Gestartet wird immer mit der Übersichtsseite – alle wichtigen Zahlen sind hier aufgelistet.

| icht 🔌 🛓 S          | itammdaten 🔍 🧕 L               | imsatz/Ertrag 📝 | 4 OP Info 🤍 5 Info Shop  | 🔊 🙍 Zugeordnete Di | aten 🧐 Z Bewegungen | 🖻 § Belege 📃 💽 <u>Y</u> Analyse | 差 🛿 Berichte  |                 |               |   |
|---------------------|--------------------------------|-----------------|--------------------------|--------------------|---------------------|---------------------------------|---------------|-----------------|---------------|---|
| 00 - Hu<br>Pocker-W | ndeschule  <br>/eg- 85625 Glor | Meier           |                          |                    |                     |                                 |               |                 |               | 5 |
|                     |                                | N# 40           |                          | 0,00               | 0,00                |                                 | NY 4V         | 0,00            | 0,00          |   |
|                     |                                | Mai             |                          | 10,03              | 0,00                |                                 | Mai           | 2,73            | 0,00          |   |
|                     |                                | 2. Quartal      |                          | 230,26             | 760,07              |                                 | 2. Quartal    | 84,36           | -33,66        |   |
|                     |                                | Gesamtes J      | lahr 5.                  | .832,90            | 2.860,15            |                                 | Gesamtes Jahr | 2.555,83        | 603,00        |   |
| Belege              |                                |                 |                          |                    |                     |                                 |               |                 |               | 1 |
| Angeb               | ot                             |                 |                          |                    |                     |                                 |               |                 |               |   |
|                     | Belegnummer                    | Belegdatum      | Adresse                  |                    |                     | Netto €                         | Mwst €        | Brutto €        |               |   |
|                     | 21900462                       | 12.04.2019      | 10000: Hundeschule Meier | r                  |                     | 172,56 €                        | 12,08 €       | 184,64 €        |               |   |
| Auftra              | 0                              |                 |                          |                    |                     |                                 |               |                 |               |   |
|                     | Belegnummer                    | Belegdatum      | Adresse                  |                    |                     | Netto €                         | Mwst €        | Brutto €        |               |   |
|                     | 31900559                       | 06.05.2019      | 10000: Hundeschule Meier | r                  |                     | 172,56 €                        | 12,08 €       | 184,64 €        |               |   |
| Liefers             | chein                          |                 |                          |                    |                     |                                 |               |                 |               |   |
|                     | Belegnummer                    | Belegdatum      | Adresse                  |                    |                     | Netto €                         | Mwst €        | Brutto €        |               |   |
|                     | 41900570                       | 08.05.2019      | 10000: Hundeschule Meier | r                  |                     | 172,56 €                        | 12,08 €       | 184,64 €        |               |   |
| Rechne              | ung                            |                 |                          |                    |                     |                                 |               |                 | Hier klicken, |   |
|                     | Belegnummer                    | Belegdatum      | Adresse                  |                    |                     | Netto €                         | Mwst €        | Brutto €        | um mohr       |   |
|                     | 51900899                       | 08.05.2019      | 10000: Hundeschule Meier | r                  |                     | 10,03 €                         | 1,91 €        | 11,94 €         | unnmenn       |   |
|                     | 51900779                       | 18.04.2019      | 10000: Hundeschule Meier | r                  |                     | 28,36 €                         | 2,59 €        | 30,95 €         | Belege        |   |
|                     | 51900631                       | 01.04.2019      | 10000: Hundeschule Meier | r                  |                     | 191,87 €                        | 28,02 €       | 219,89 €        |               |   |
|                     | 51900611                       | 28.03.2019      | 10000: Hundeschule Meier | r                  |                     | 369,28 €                        | 26,45 €       | 395,73 €        | anzuzeigen    |   |
|                     | 51900602                       | 28.03.2019      | 10000: Hundeschule Meier | r                  |                     | 369,28 €                        | 26,45 €       | 395,73 €        |               |   |
|                     |                                |                 |                          |                    |                     |                                 | Weitere       | Belege anzeiger |               |   |

Sind die Daten für eine grafische Aufbereitung geeignet, werden außer der tabellarischen Auflistung immer auch die Diagramme bereitgestellt.

![](_page_17_Figure_2.jpeg)

Eine Besonderheit bei den Adressen ist die Anzeige der offenen Belege und der offenen Posten.

Offene Belege sind dabei alle unerledigten Angebote, Aufträge und Lieferscheine. Offene Posten sind unbezahlte Rechnungen oder nicht verrechnete Gutschriften. Dafür benötigt der Anwender keinen FiBu- Zugang.

![](_page_18_Picture_1.jpeg)

Auch darauf ist das Infosystem vorbereitet. In jedem Bereich (Adressen, Artikel usw.) finden Sie im Menü "Allgemein" den Punkt "Bedienerberechtigungen". Um diesen nutzen zu können, müssen Sie natürlich über einen Administrator- Zugang verfügen.

| ☆ Infosystem Artikel [ART00001.00011]                                           | © ×                                                         |
|---------------------------------------------------------------------------------|-------------------------------------------------------------|
| 7 Algemein Dagsicht Colors Castellungen 2 Hife                                  | E # *                                                       |
| Aktualisieren (F6) 3 Umsatz/Ertrag 2 4 Einkauf 3 5 Info Shop 🔊 6 Zugeordhete Da | an 📎 Z Bewegungan 📑 Lagerkontoauzzug 💦 X Analyse 😪 Berichte |
| Drucken (STRG+D) :16:35                                                         |                                                             |
| Verlasserv/Beenden (ESC)                                                        |                                                             |
| Tasten-Einschränkung Ib                                                         |                                                             |
| Entwickleroptionen 🔸 ym 08.05.201 Berechtigungen für das                        |                                                             |
| Geander von Micardene zam 18.01.201901                                          |                                                             |
| Infosystem "Artikel"                                                            |                                                             |
| bearbeiten                                                                      |                                                             |
| Allgemeine Daten                                                                | ×                                                           |
|                                                                                 |                                                             |
| Artikelnummer ART00001.00011                                                    |                                                             |
| Warengruppe WGR01 : Warengruppe 19% MwSt. Netto                                 |                                                             |
| Bezeichnung Goldfisch T-Shirt - S - gelb                                        |                                                             |

Es können Berechtigungen für vier verschiedene Ebenen vergeben werden.

| Bediener           | Bedienerberechtigungen                                                 |  |  |  |  |  |  |  |  |  |  |
|--------------------|------------------------------------------------------------------------|--|--|--|--|--|--|--|--|--|--|
| 켜 <u>A</u> llgemei | Allgemein Bearbeiten                                                   |  |  |  |  |  |  |  |  |  |  |
| <u>1</u> Bereiche  | 1 Bereiche <u>2 Karteikarten</u> <u>3 Äste</u> <u>4</u> Zugriffsrechte |  |  |  |  |  |  |  |  |  |  |
| Einstellungen      |                                                                        |  |  |  |  |  |  |  |  |  |  |
| 🔎 Such             | Suche: Hier Suchbegriff eingeben (STRG+S)                              |  |  |  |  |  |  |  |  |  |  |

Entfernen Sie einzelne Bereiche von den Registerkarten oder die komplette Registerkarte. Außerdem lassen sich einzelne Äste aus Baumstrukturen sowie Wertebereiche ausblenden.

![](_page_19_Figure_0.jpeg)

Legen Sie hier die sichtbaren Bereiche der einzelnen Registerkarten fest.

| Bedienerberechtigu       | Bedienerberechtigungen |                                          |                      |                      |                      |                      |                       |  |  |  |
|--------------------------|------------------------|------------------------------------------|----------------------|----------------------|----------------------|----------------------|-----------------------|--|--|--|
| 7 Allgemein 👔 Bearb      | beiten                 |                                          |                      |                      |                      |                      |                       |  |  |  |
| A Devide Party of        |                        |                                          |                      |                      |                      |                      |                       |  |  |  |
| 1 Bereiche 2 Karteikarte | en <u>3</u> Aste       | 4 Zugriffsrechte                         |                      |                      |                      |                      |                       |  |  |  |
| Selektion                | staling tool           | - Einstellungen                          |                      |                      |                      |                      |                       |  |  |  |
|                          | ar verkar veri j       | Ju suche: Hier suchbegriff eingeben (STI | (G+S)                |                      |                      |                      |                       |  |  |  |
| 1 Ubersicht              |                        | Bereich                                  | BA                   | 000                  | 001                  | 002                  |                       |  |  |  |
| 2 Stammdate              | en                     | 001.Umsatz und Ertrag                    | <ul> <li></li> </ul> | <ul> <li></li> </ul> | <ul> <li></li> </ul> | <ul> <li></li> </ul> |                       |  |  |  |
| 3 Umsatz/Ert             | trag                   | 001.Umsatz und Ertrag.Umsatz             | ~                    | ~                    | ~                    | ~                    |                       |  |  |  |
| E 4 Einkauf              |                        | 001.Lager                                | ~                    | ~                    | ~                    | ~                    |                       |  |  |  |
| Varianten                |                        | 001.Lager.Bestand kalkuliert1            | ~                    | ~                    | ~                    | ~                    |                       |  |  |  |
| S Info Shop              |                        | 001.Lager.Summe pro Hauptwarenlager      | ~                    | ~                    | ~                    | ~                    |                       |  |  |  |
|                          | ablas                  | 001.Lager.Bestand pro Lagerplatz         | ~                    | ~                    | ~                    | ~                    | Bereiche für die      |  |  |  |
| J# Lagerkennza           | anien                  | 001.Bewegungen                           | ~                    | ~                    | ~                    | ~                    | Bereiche für die      |  |  |  |
|                          |                        | 001.Bewegungen.Angebot                   | ~                    | ~                    | ~                    | ~                    | ainzolnon Podionor    |  |  |  |
|                          |                        | 001.Bewegungen.Auftrag                   | 4                    | 4                    | × .                  | ¥ .                  | einzeinen beulenei    |  |  |  |
|                          |                        | 001.Bewegungen.Lieferschein              | ~                    | ~                    | -                    | $\sim$               | The oder susselsation |  |  |  |
|                          |                        | 001.Bewegungen.Rechnung                  | ~                    | ~                    | ~                    | ~                    | zu- oder ausschalten  |  |  |  |
|                          |                        | 001.Bewegungen.Gutschrift                | ~                    | ~                    | ~                    | ~                    |                       |  |  |  |
|                          |                        | 001.Bestellt2                            | ~                    | ~                    | ~                    | ~                    |                       |  |  |  |
|                          |                        | 002. Allgemeine Daten                    | ~                    | 4                    | ~                    | ~                    |                       |  |  |  |
|                          |                        | 002.Einkauf                              | ~                    | ~                    | ~                    | ~                    |                       |  |  |  |
|                          |                        | 002.Verkauf                              | 4                    | ~                    | 4                    | *                    |                       |  |  |  |

Blenden Sie komplette Registerkarten des Infosystems aus.

| Bedienerberechtigungen                        |      |     |     |     |                         |  |
|-----------------------------------------------|------|-----|-----|-----|-------------------------|--|
| 7 Allgemein 👔 Bearbeiten                      |      |     |     |     |                         |  |
| 1 Bereiche 2 Karteikarten 3 Äste 4 Zugriffsre | chte |     |     |     |                         |  |
| Einstellungen-                                | _    |     |     |     |                         |  |
| Suche: Hier Suchbegriff eingeben (STRG+S      |      |     |     |     |                         |  |
| Kartei                                        | BA   | 000 | 001 | 002 |                         |  |
| 1 Übersicht                                   | ~    | ~   | ~   | ~   |                         |  |
| 2 Stammdaten                                  | ~    | ~   | ~   | ~   |                         |  |
| Umsatz/Ertrag                                 | ~    | 1-  | -   |     |                         |  |
| 3 Einkauf                                     | ~    | *   | ~   |     | Karteikarten für die    |  |
| Varianten                                     | ~    | *   | ~   | *   | Nai teikai teri tui ule |  |
| 4 Info Shop                                   | ~    | ~   | ~   | ~   | ainzalnan Padianar      |  |
| 5 Komponenten                                 | ~    | ~   | ~   | ~   | enizemen beulener       |  |
| 6 Komponenten                                 | ~    | ~   | ~   | ~   | The oder susselsation   |  |
| 7 Lagerkennzahlen                             | ~    | ~   | ~   | *   | zu- oder ausschalten    |  |
| 8 Zugeordnete Daten                           | ~    | ~   | ~   | ~   |                         |  |
| 9 Bewegungen                                  | ~    | ~   | ~   | ~   |                         |  |
| Lagerkontoauszug                              | ~    | ~   | ~   | ~   |                         |  |
| Y Analyse                                     | ~    | ×   | ×   | ~   |                         |  |
| B Berichte                                    | ~    | ~   | ~   | ~   |                         |  |

Beeinflussen Sie die Darstellung einzelner "Äste" auf Karten mit Baumstruktur.

| Bedienerberechtigungen                                |                                                |     |     |     |     |                |
|-------------------------------------------------------|------------------------------------------------|-----|-----|-----|-----|----------------|
| Allgemein 👔 Bearbeiten                                |                                                |     |     |     |     |                |
| <u>1</u> Bereiche <u>2</u> Karteikarten <u>3</u> Äste | 4 Zugriffsrechte                               |     |     |     |     |                |
| Selektion                                             | Einstellungen                                  |     |     |     |     |                |
| a 📑 Bäume aller Karteikarten                          | Suche: Hier Suchbegriff eingeben (STRG+S)      |     |     |     |     |                |
| Zugeordnete Daten                                     | Bereich                                        | BA  | 000 | 001 | 002 |                |
| 🗐 B Bewegungen                                        | Alle Bewegungen                                | ~   | ~   | ~   |     |                |
|                                                       | Alle Bewegungen.WA-Angebote                    | ~   | ~   | ~   | ~   |                |
|                                                       | Alle Bewegungen.WA-Aufträge                    | ~   | ~   | ~   | ×   |                |
|                                                       | Alle Bewegungen.WA-Aufträge.Sofortreservierung | ~   | ~   | ~   | ~   | Entfernen Sie  |
|                                                       | Alle Bewegungen.WA-Lieferscheine               | ~   | ~   | ~   | ×   | Littlemen ble  |
|                                                       | Alle Bewegungen.WA-Rechnungen                  | × . | ~   | ~   | × . | oinzolno Ästo" |
|                                                       | Alle Bewegungen.WA-Gutschriften                | ×   | ~   | ×   | ~   | emzenne "Aste  |
|                                                       | Alle Bewegungen.WE-Bestellungen                | ~   | ~   | ~   |     |                |
|                                                       | Alle Bewegungen.WE-Lieferscheine               | ~   | ~   | ~   | _   |                |
|                                                       | Alle Bewegungen.WE-Rechnungen                  | ~   | -   | Y   | ~   |                |

Alternativ legenSie die generelle Darstellung von sensiblen Daten mit einem Zugriffsrecht fest.

| Bedienerberechtigungen                                                                                                    |              |             |     |     |  |                                        |
|----------------------------------------------------------------------------------------------------|--------------|-------------|-----|-----|--|----------------------------------------|
| 7 Allgemein                                                                                                    |              |             |     |     |  |                                        |
| 1       Bereiche       2       Karteikarten       3       Äste       4       Zugriffsrechte         Einstellungen                                                             | ВА           | 000         | 001 | 002 |  | Bereiche für die<br>einzelnen Bediener |
| MIS1313:72 Generell Umsatzdaten für Artikel anzeigen<br>MIS1313:73 Generell Rohertragsdaten für Artikel anzeigen erlaubt<br>MIS1313:75 Rohertragsdaten für Artikel einblenden | > > ><br>> > | *<br>*<br>* | -   |     |  | zu- oder ausschalten                   |